| 申請書類の記入例                                                            |            |
|---------------------------------------------------------------------|------------|
| <申請受付期間:令和7年5月28日~令和8年2月1                                           | 3日>        |
| 目次                                                                  |            |
| ◆助成申請から交付までの流れ                                                      | 3          |
| ・<br><u> -  -  -  -  -  -  -  -  -  -  -  -  -  </u>                | 4          |
|                                                                     |            |
| ●助成申請手続き                                                            |            |
| ・ 申請書類のダウンロード                                                       | 5          |
| ・ <u>①申請書[様式1-1](apply01_1.xlsx)ダウンロード資料</u>                        | 6          |
| ・①申請時チェックリスト [様式1-1別添] (apply01_1.xlsx)ダウンロード資料                     | <u> </u> 7 |
| ・ <u>②予算書 [様式1-2] (apply01_2.xlsx)ダウンロード資料</u>                      | 8          |
| ・ <u>③事業計画書[様式1-3] (apply01_3.xlsx)ダウンロード資料</u>                     | 9          |
| ・ ④事業計画書の根拠資料                                                       | 10         |
| ・ <u>⑤誓約書[様式1-4](apply01_4.xlsx)ダウンロード資料</u>                        |            |
| ・ <u>⑥基準適合(認定)一般事業主認定通知書</u>                                        |            |
| <u>通称:くるみん(プラス)・プラチナくるみん(プラス)認定書</u>                                |            |
| ・ ①基準適合(認定) 一般事業主認定申請書                                              |            |
| 通称:くるみん(プラス)・プラチナくるみん(プラス)認定申請書                                     | 13         |
| ・<br>⑧直近の次世代育成支援対策の実施状況                                             |            |
| ※プラチナくるみん(プラス)認定企業のみ                                                | 14         |
| ・ ⑨会社・法人の定款又は寄付行為                                                   |            |
| ・ ⑩会社・法人の登記事項証明書(発行後3か月以内)、個人事業主は開業届                                |            |
| ・⑪社会保険料の納付書控え(直近3か月分)                                               | 16         |
|                                                                     |            |
| ●完了報告手続き                                                            |            |
| ・ <u>完了報告書類のダウンロード</u>                                              |            |
| ・ <u><sup>10</sup>完了報告書 <u>【</u>様式4-1] (apply04_1.xlsx)ダウンロード資料</u> | 18         |
| ・ <u>⑫完了報告時チェックリスト [様式4-1別添] (apply04_1.xlsx)</u>                   |            |
|                                                                     |            |
| ・ <u>(3)精算報告書 [様式4-2] (apply04 2.xlsx)ダウンロード資料</u>                  | 20         |
| ・・(4) 事業実施報告書 (本本本本本本本本本本本本本本本本本本本本本本本本本本本本本本本本本本本本                 | 21         |
| ・ じ 事 未 実 施 報 告 書 の 根 拠 貨 料 ( 支 払 明 細 な ど )                         |            |

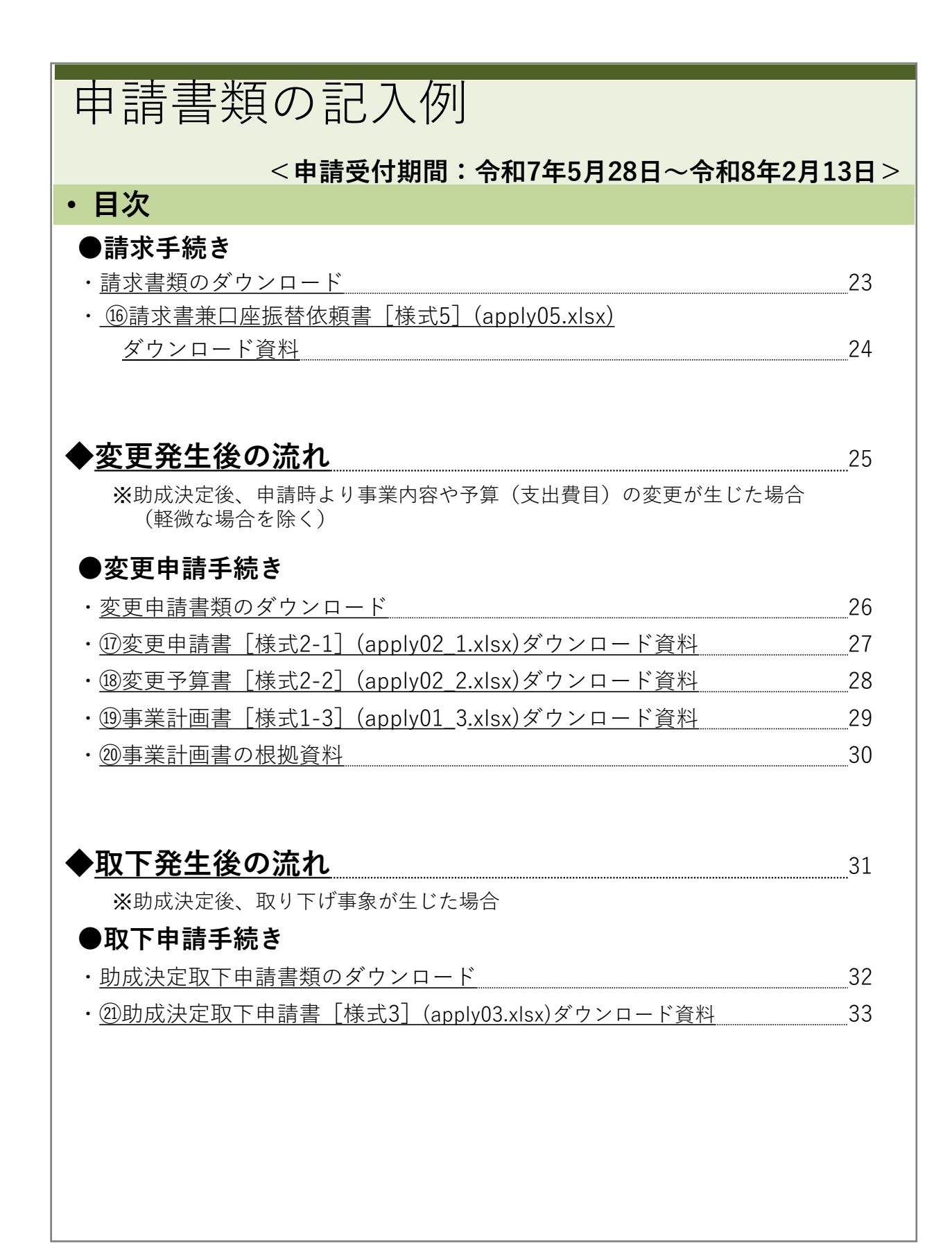

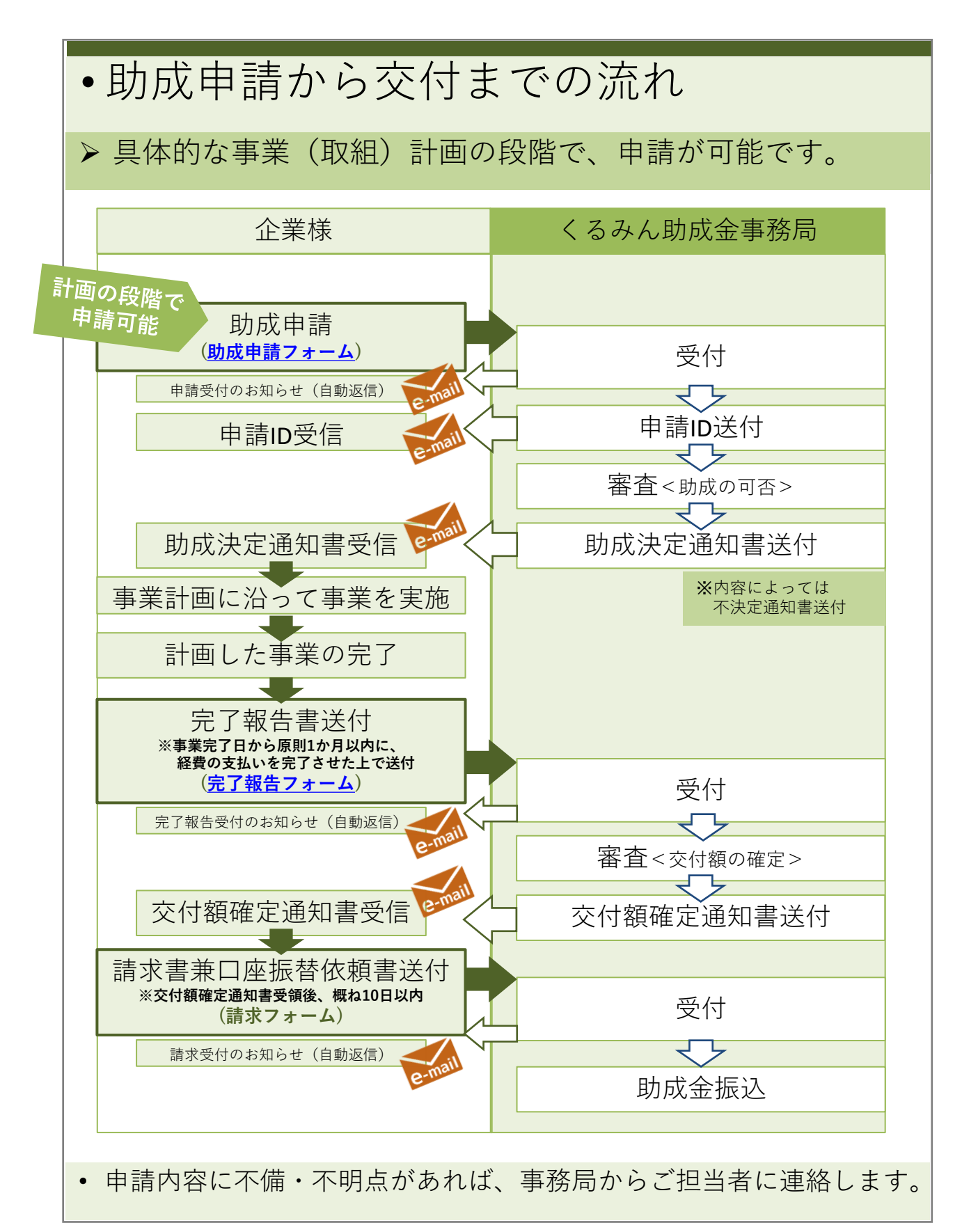

## •助成申請から交付までの流れ

## • 提出書類一覧

▶ 助成申請、事業完了後、請求段階で提出が必要な書類の一覧です。
 ▶ 全てA4で作成し、PDF保存の上、ポータルサイトから提出します。

| 提出<br>時期 | No             | 書類名                                                                                                    | 様式                                             |
|----------|----------------|----------------------------------------------------------------------------------------------------|------------------------------------------------|
|          | 1              | <u>申請書</u><br><u>申請時チェックリスト</u>                                                                           | 様式1-1<br>様式1-1別添                               |
|          | 2              | 予算書                                                                                                    | 様式1-2                                          |
|          | 3              | 事業計画書                                                                                                    | 様式1-3                                          |
| 助        | 4              | 事業計画書の根拠資料                                                                                                | 原本の写し                                          |
| 成        | 5              | 助成申請にあたっての留意事項誓約書                                                                                         | 様式1-4                                          |
| 申        | 6              | くるみん(プラス)・プラチナくるみん(プラス)認定書                                                                                | 原本の写し                                          |
| 請        | $\overline{O}$ | くるみん(プラス)・プラチナくるみん(プラス)認定申請書                                                                              | 原本の写し                                          |
| 時        | 8              | プラチナくるみん(プラス)認定企業のみ<br>公表している直近の次世代育成支援対策の実施状況<br>※「 <u>両立支援のひろば</u> 」に公表している「企業データ<br>詳細」ページをプリントアウトしたもの | 「 <u>両立支援</u><br><u>のひろば</u> 」<br>公表ページ<br>の写し |
|          | 9              | 会社・法人の定款又は寄付行為                                                                                            | 原本の写し                                          |
|          | 10             | 会社・法人の登記事項証明書(発行後3か月以内)<br>個人事業主の場合は開業届                                                                   | 原本の写し                                          |
|          | (11)           | 社会保険料の納付書控え(直近3か月分)                                                                                       | 原本の写し                                          |
| 事        | (12)           | <u>完了報告書</u><br>完了報告時チェックリスト                                                                              | 様式4-1<br>様式4-1別添                               |
| 業完       | (13)           | 精算報告書                                                                                                    | 様式4-2                                          |
| 了<br>後   | (14)           | 事業実施報告書                                                                                                   | 様式4-3                                          |
|          | (15)           | 事業実施報告書の根拠資料(支払明細等)                                                                                       | 原本の写し                                          |
| 請<br>求   | 16)            | 請求書兼口座振替依頼書                                                                                               | 様式5                                            |

• 変更・取消にも提出書類があります。詳細は25ページ以降を参照ください。

• 申請内容に不備・不明点があれば、事務局からご担当者に連絡します。

| ・助成申請手続き                                                                                                    |  |  |  |  |
|----------------------------------------------------------------------------------------------------|--|--|--|--|
| • 申請書類のダウンロード                                                                                                    |  |  |  |  |
| <ul> <li>▶ 申請方法ページより「5.申請様式」まで下スクロールしてください。</li> <li>▶ [申請書類一式(Zip)]をダウンロードします。</li> </ul>                                                                                                    |  |  |  |  |
| ※画面イメージ     申請方法     >よくあるご質問       中小企車子ども・子耳て支援障碍整備助成事業     >助成金について     申請方法     >よくあるご質問       くるみん助成金ポータルサイト     >交付実績     >経費事例紹介     >申請にあたっての注意点                                                                                                    |  |  |  |  |
| 申請方法                                                                                                    |  |  |  |  |
| 5. 申請様式                                                                                                    |  |  |  |  |
| 様式をダウンロードし記入の上、ボータルサイトの申請フォームより提出してください。<br>大きさはすべてA4サイズでお願いします。<br>**来所による提出は受付できません。ボータルサイトからの提出が難しい場合は事務局までご相談ください。<br>* apply01_1.xlsx (①申請書 様式1-1)<br>* apply01_2.xlsx (②予算書 様式1-2)<br>* apply01_3.xlsx (③事業計画書 様式1-3)<br>* apply01_4.xlsx (⑤誓約書 様式1-4)                                                                                                    |  |  |  |  |
| 1.助成申請書類を提出する場合 申請書類一式(Zip) >                                                                                                    |  |  |  |  |
| 2. 助成決定通知書受領後、完了報告書類を提出する場合<br>**事業完了日から原則1か月以内に、経費の支払いを完了させ<br>た上で提出       □ リンクを新しいウインドウで開く<br>□ リンクを新しいウインドウで開く<br>□ リンクを新しいウインドウで開く<br>□ リンクをデバイスに送信       新しいタブで開く<br>新しいウインドウで開く<br>シークレットウインドウで開く                                                                                                    |  |  |  |  |
| 3. 交付額確定通知書受領後、請求書兼口座振替依頼書を<br>提出する場合     名前を付けてリンク先を保存       **交付額確定通知書受領後、概ね10日以内に提出     ロレクションに追加       ・     ・       ・     ・       ・     ・       ・     ・       ・     ・       ・     ・       ・     ・       ・     ・       ・     ・       ・     ・       ・     ・       ・     ・       ・     ・       ・     ・       ・     ・       ・     ・       ・     ・       ・     ・       ・     ・       ・     ・ |  |  |  |  |
| 4. 助成決定通知書受領後に事業内容・予算の変更をする<br>場合                                                                                                    |  |  |  |  |
| 5. 助成決定通知書受領後に助成の申請を取り下げる場合<br>助成決定取下申請書 ><br>(Excel)                                                                                                    |  |  |  |  |
| • [申請書類一式(Zip)]を右クリックし、「名前を付けてリンク先を<br>保存…」か、「名前を付けてリンクを保存」を選択し、保存先を指定<br>して保存をしてください。                                                                                                    |  |  |  |  |

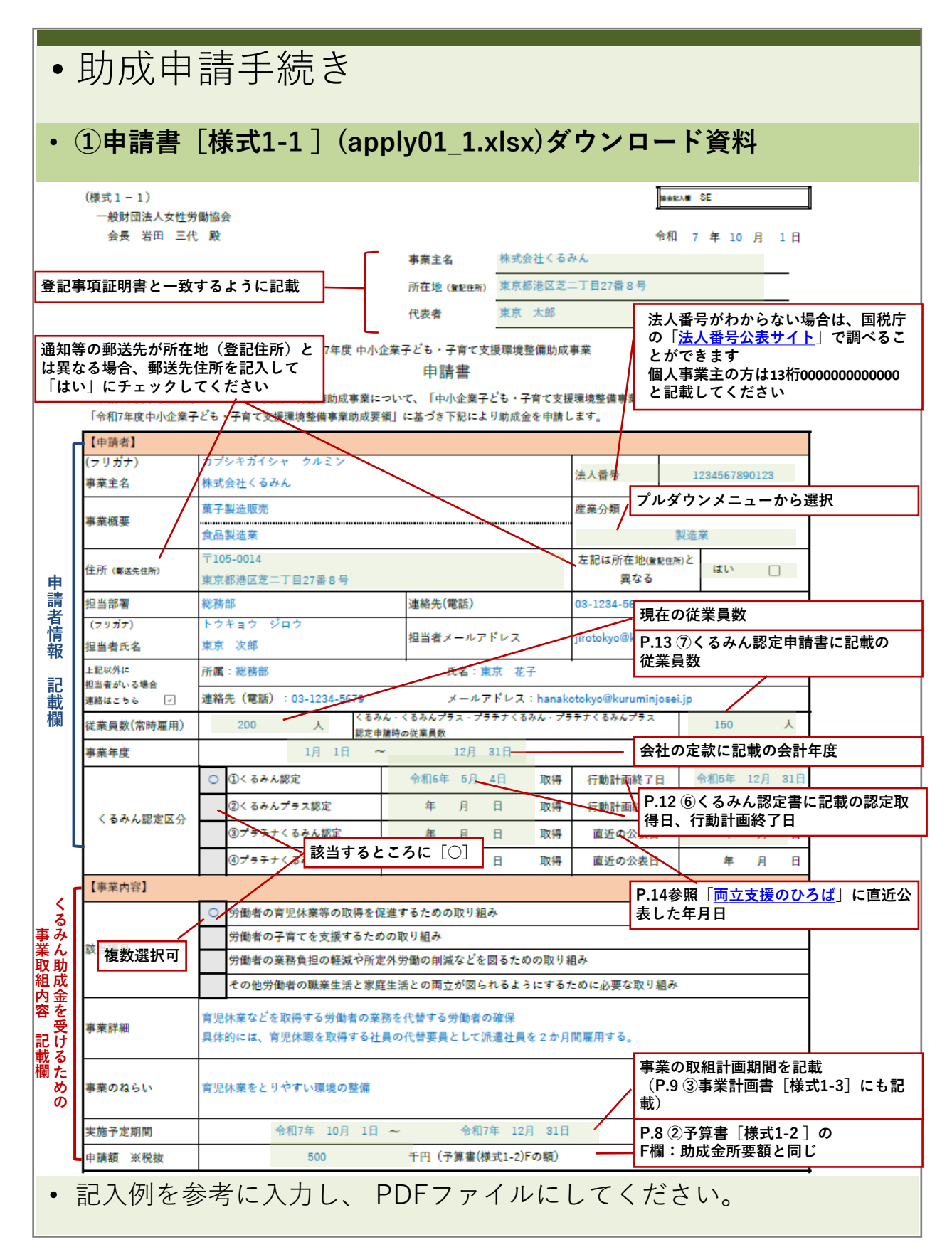

| •助成申請手;                                                                                                    | 続き                                                                                                    |                     |
|----------------------------------------------------------------------------------------------------|----------------------------------------------------------------------------------------------------|---------------------|
| ・①申請時チェック                                                                                                    | 'リスト「様式1-1 別添 ]                                                                                                    |                     |
| (annly01 1 yla)                                                                                                    | シンダウンロード資料                                                                                                    |                     |
|                                                                                                    |                                                                                                    |                     |
| <ul><li>申請書 [様式1-<br/>リスト」シート</li></ul>                                                                                                    | 1]と同じExcelファイルの「樹<br>を開きます。                                                                                                    | <b>€式1-1別添 チェック</b> |
| (様式1-1)<br>一般知識系人女性宗教協会<br>会長 岩田 三代 殿<br>中和7年度中                                                                                                    | ・・・・・・・・・・・・・・・・・・・・・・・・・・・・・・・・・・・・                                                                                                    |                     |
| <ul> <li>◆約17年夏中心金券了とも、予用で支援博電室部長地営業<br/>(今秋17年夏中小金券了とも、予用で支援博電室等等単数地)</li> <li>【■19年3</li> <li>「クリカア)</li> <li>カブクルガイシャ クルシン<br/>事業主名</li> <li>林式会社くるみん</li> <li>事業需要<br/>煮品料温素</li> <li>日本の人</li> <li>事業需要<br/>煮品料温素</li> <li>在所(suscents)</li> <li>日本の人</li> <li>第二年日本の人</li> <li>第二年日本の人<td>はついて、「年小企業子ども・デザビス活動発展を展現的法な原則」及び<br/>要後)に基づき下記により的成金を考測します。</td><td>ちらのシートを選択<br/></td></li></ul> | はついて、「年小企業子ども・デザビス活動発展を展現的法な原則」及び<br>要後)に基づき下記により的成金を考測します。                                                                                                    | ちらのシートを選択<br>       |
| <ul> <li>提出書類がすべ</li> <li>         ※甲請書類提出時にチェックし、ご提出ください。     </li> </ul>                                                                                                    | て揃っているかを確認してくた<br><sup>■ 中小企業テビも・子軍マ文選環境路備的成事業</sup><br>申請時チェックリスト<br><sup>事業主名</sup> <sup>#式会社くるみん</sup>                                                                                                    | ごさい。                |
| No. 書類名                                                                                                    | 說明 提                                                                                                    | 学孩                  |
| ① 申請書(環式1-1)                                                                                                    | 中請者情報、くるみん認定取得状況、申請する事業内容等を確認します。                                                                                                    | 「類の提出漏れを防ぐため、提出時に   |
| ③ 予算書(模式1-2)                                                                                                    | 助成裏油に定められた助成均素量発に首次する方、対象経営方、成功安置方で増<br>記します。助成金上限が50万円となり、大きく超えた分については審査対象外<br>となります。                                                                                                    |                     |
| <ol> <li>事業計画書(任意書式)</li> </ol>                                                                                                    | 助成裏領に定められた助成対象事業に含敗するか、事業内容を確認します。<br>1.誤種 2.目的 3.実施内容 4.実施期間 5.成果目標の5点が記載内容の目<br>安です。                                                                                                    |                     |
| <ul> <li>事業計畫書の根拠資料</li> </ul>                                                                                                    | 会社が実施する取組・制度であることを確認します。子算巻の項目と根拠資料が<br>含うように響号をつけ、該当金額にマーカー守で印をつける、注意巻きを巻く<br>等、子算巻の金額が根拠資料で確認できるようにしてください。戦員の個人情報<br>(住所・生年月日など)が記載された資料は、該当者の氏名と所属以外をマスキ<br>ングした上で提出ください。見続巻行の資料は担当者個人名宛のものは受けでき<br>ません。根拠巻類が不明な場合は夢前に問い合わせください。 |                     |
| ⑤         助成申請にあたっての留意事項誓約書<br>(碟式1-3)                                                                                                    | 中小企業子ども・子宮で支援環境登倡事業責補助金実施裏額、並びに留豊事項に<br>最守する哲約を確認します。                                                                                                    |                     |
| ③ くるみん(プラス)<br>プラチナくるみん(プラス)認定証                                                                                                    | くるみん(プラス)・プラチナくるみん(プラス)の認定日を確認します。                                                                                                    |                     |
| <ul> <li>記入例を参考に入</li> </ul>                                                                                                    | ☆生代育成文連対照解が法に規定する中小事業主(くるみん・プラチナくるみん   _<br>、力し、 PDFファイルにしてく                                                                                                    | ださい。                |

| • .      | ・助成申請手続き                                                                                                    |                             |                            |                        |                   |                          |                                      |                             |
|----------|----------------------------------------------------------------------------------------------------|-----------------------------|----------------------------|------------------------|-------------------|--------------------------|--------------------------------------|-----------------------------|
| • (      | <ul> <li>②予算書[様式1-2](apply01_2.xlsx)ダウンロード資料</li> </ul>                                                                                                    |                             |                            |                        |                   |                          |                                      |                             |
|          | (株式1-2)<br>令和7年度 中小企業子ども・子育で支援環境整備助成事業<br>予算書<br>事業実施により収入を得ている<br>場合はCに入力                                                                                            |                             |                            |                        |                   |                          |                                      |                             |
|          | 事業主名                                                                                                    | 株式会社くるみん                    |                            |                        |                   |                          |                                      |                             |
|          | 【所要類個書】(粉壯)                                                                                                    |                             |                            |                        |                   | A                        | A、B、D、<br>示されます。                     | F は自動計算で表                   |
|          | (竹安朝詞書)(祝彼)<br>総事業費<br>A                                                                                                    | 対象経費の<br>支出予定額<br>B         | 寄付金<br>その他の収入<br>C         | 查引额 (A-C)<br>D         | 基準額<br>E          | 助成会<br>B,D,Eをは<br>少ない額(1 | 6所要額<br>- 較して最も<br>- 円未満切捨)<br>F<br> |                             |
|          | 640,000     640,000     0     640,000     500,000     500 千円       ※金額は根抜きでご記入ください。     ドは千円未満を切り捨てた金額(単位:千円)をご記入ください。     Fは千円未満を切り捨て<br>A、D、Eの一番少ない金額が申<br>請額となります。 |                             |                            |                        |                   |                          |                                      |                             |
|          | No 項目                                                                                                    |                             | 単価(税抜)                     | 個数、人数、<br>単位<br>日数など   | 合計金額(税抜)          | 消費税額                     | 備考                                   |                             |
|          | 1 派遣社員給与<br>2                                                                                                    |                             | 16,000                     | 40 日                   | 640,000           | 64,000                   | 育光休楽甲語書<br>派遺契約書                     |                             |
| 事業       | 2<br>3<br>3<br>4<br>事業にかか<br>記入                                                                                                    | いる経費を項目                     | ごとに                        |                        |                   |                          | 添付するP.:<br>根拠資料を                     | 10 ④事業計画書の<br>記載            |
| 取組で必     | 5                                                                                                    |                             |                            |                        |                   |                          | 消費税額は                                | 自動計算で表示され                   |
| 必要しな。    | 7                                                                                                    |                             |                            |                        |                   |                          | くるので、非<br>てください<br>消費税は商             | 課柷の場合は消去し<br>。<br>品、購入する店舗に |
| 費        | 8                                                                                                    |                             |                            |                        |                   |                          | よって切捨<br>で注意して                       | て・切上げがあるの<br>ください。          |
| 記<br>  込 | 10                                                                                                    |                             |                            |                        |                   |                          |                                      |                             |
| 佩        | 項目番号と根拠<br>(根拠資料には<br>予算書の金額が<br><sup>13</sup>                                                                                                    | 資料が合うよ<br>該当金額にマ<br>「根拠資料で確 | うに番号を付<br>ーカー等で印<br>認できるよう | け、<br>を付ける、注<br>にしてくださ | <br>意書きを書く:<br>い。 | など)                      |                                      |                             |
|          | 税抜金額合計 640,000 円(Bと同一)                                                                                                    |                             |                            |                        |                   |                          |                                      |                             |
|          | ※根拠資料等の書類のうち、該当職員の名前と所属以外の保人情報(住所・生年月日など)の記載は不要です。<br>マスキングしたうえでご提出ください。<br>※項目と根拠資料が合うように番号を付け、根拠資料には該当金額にマーカー等で印を付ける、注意書きを書く等、予算書の<br>根拠資料で確認できるようにしてください。          |                             |                            |                        |                   |                          |                                      |                             |
| •        | • 記入例を参考に入力し、 PDFファイルにしてください。                                                                                                    |                             |                            |                        |                   |                          |                                      |                             |

|        | 令和7年度 中小企業子ども・子育て支                                                                                                    | 援環境整備                                                                                                    |
|--------|----------------------------------------------------------------------------------------------------|----------------------------------------------------------------------------------------------------|
|        | 事業計画書                                                                                                    |                                                                                                    |
| 【事業内容】 |                                                                                                    |                                                                                                    |
|        | (職業生活と家庭生活との両立を図るための職場の課題、現                                                                                                    | 状など)                                                                                                    |
| 課題     | 人員が少なく、社員が育児休業を取得しやすい環境を整備す                                                                                                    | ることが難しい。                                                                                                    |
|        | (事業(取組)を実施する目的)                                                                                                    |                                                                                                    |
| 目的     | 育児休業を取得予定の社員の業務を代替する労働者を確保し                                                                                                    | 、育休を取りやすい環境を整備する。                                                                                                    |
| 実施内容   | <ul> <li>(具体的な事業(取組)の内容、実施方法、対象、スケジェの予定も記載してください。予算書、見積書と齟齬のないよ</li> <li>6月:育休取得予定者といつ頃から育休に入りたいか、復帰時現在の業務内容について、等のとアリングを行った。</li> <li>9月:人材派遣会社に代替社員を雇用したい旨を依頼した。<br/>育体予定者が直接業務の引継ぎを行いたいととアリング<br/>は繁忙期で他の社員にも指導する時間的余裕がないこと<br/>から、育休予定者の業務を代替する労働者を雇用するこ</li> <li>10月1日:育休取得予定者の業務を代替する労働者を雇用するこ</li> <li>10月1日:育休取得予定者の業務を代替する労働者を1名人材<br/>期間:2ヶ月(40日)(R7年10月1日~11月30日)<br/>派遣社員の派遣料:日給16,000円</li> <li>10月中句:育体予定者が業務の引継ぎを行った後、育休に入<br/>のわて年、40日、4日</li> </ul> | <ul> <li>ール等を記入してください。人数や個数、回数<br/>うにご留意ください。)</li> <li>時期はいつ頃を考えているか、</li> <li>時に希望を出していたこと、8月から10月まで<br/>等を考慮し、育休予定者が育休に入る2週間的<br/>とで予定を立てた。</li> <li>材派遣会社から雇用した。</li> <li>※P.6 ①申請書の[実施予定期間<br/>と同じ</li> <li>る子本</li> </ul> |
| 実施予定期間 | 令和7年 10月 1日 ~                                                                                                    | 令和7年 12月 31日                                                                                                    |
| 成果目標   | ★★ (RXML) を失應して期付できる効果<br>育休取得予定の社員が安心して育児休業を取得する環境を整.                                                                                                    | える。                                                                                                    |

| ・助成申請手続き                                                                                                    |                                                                                                    |
|----------------------------------------------------------------------------------------------------|----------------------------------------------------------------------------------------------------|
|                                                                                                    |                                                                                                    |
| ・④事業計画書の根拠資料                                                                                                    |                                                                                                    |
|                                                                                                    | _                                                                                                    |
|                                                                                                    |                                                                                                    |
| (株式1-2)                                                                                                    |                                                                                                    |
| 令和7年度 中小企業子とも・子育で支援環境整備助成事業<br>予算書                                                                                                    |                                                                                                    |
| 事業主名 株式会社くるみん                                                                                                    | <u>1</u>                                                                                                    |
| 【所要額購書】(稅抜)                                                                                                    | - P8 ②予算書[様式1-2]で記載し<br>た経費項目の根拠資料をPDFにし                                                                                              |
| 総事業費<br>対象経費の<br>支出予定額<br>その他の収入<br>施引額(A-C)<br>基準額<br>助成金所要額<br>B,D,Eを北較して最も<br>なの数の収入                                                                                                    | てください。                                                                                                    |
| A B C D E タない観(ナロス第の第)<br>540,000 540,000 0 540,000 500,000 500,000                                                                                                    |                                                                                                    |
| ※金額は税扱きでご記入ください。<br>※助成金所要額 (F) は、千円未満切り捨てた金額(単位:千円)をご記入ください。                                                                                                    | <sup>1</sup>  /                                                                                                    |
| 【対象経費の支出予定額 (Bの内訳)】                                                                                                    | τ/                                                                                                    |
| No         項目         単価(税抜)         備款、人款、<br>日数など         単位         合計金額(税抜)         消費税額         備考                                                                                                    |                                                                                                    |
| 1 派遣社員給与 16,000 40 日 640,000 64,000 日 640,000 日 16,000                                                                                                    |                                                                                                    |
| 2                                                                                                    |                                                                                                    |
| 2                                                                                                    |                                                                                                    |
| 2                                                                                                    |                                                                                                    |
| 参考:くるみん助成金ポータルサイトのトップへ                                                                                                    | ]<br>ページに掲載の                                                                                                    |
| *     *     ************************************                                                                                                    | ]<br>ページに掲載の<br>「根拠資料」を                                                                                                    |
| *     *     ************************************                                                                                                    | ]<br>ページに掲載の<br>「根拠資料」を                                                                                                    |
| <sup>2</sup><br>参考:くるみん助成金ポータルサイトのトップへ<br>「 <u>くるみん助成金利用ガイド</u> 」のP.20~<br>参考にしてください。                                                                                                    | ]<br>ページに掲載の<br>「根拠資料」を                                                                                                    |
| 2     パータルサイトのトップへ       参考:くるみん助成金ポータルサイトのトップへ       「くるみん助成金利用ガイド」のP.20~       参考にしてください。                                                                                                    | ]<br>ページに掲載の<br>「根拠資料」を                                                                                                    |
| 2     ************************************                                                                                                    | ]<br>ページに掲載の<br>「根拠資料」を<br><sup>(新東集して支出したことを示す資料 (新東書や領収)</sup><br><sup>(明名は会社)</sup>                                                |
| 2     パータルサイトのトップへ<br>「くるみん助成金ポータルサイトのトップへ<br>「くるみん助成金利用ガイド」のP.20~<br>参考にしてください。            ・<br>・<br>・                                                                                                    | ページに掲載の<br>「根拠資料」を                                                                                                    |
| 2     1     1     1     1     1       参考:くるみん助成金ポータルサイトのトップへ<br>「くるみん助成金利用ガイド」のP.20~<br>参考にしてください。     0     0     0     0     0 <i>前提条件 前提条件 前提条件 前提条件 前提条件 前提条件 台社が実施した取組・制度で<br/>あり、会社が支出した経費であること 助成要領に定<br/>かられた対象経<br/>費であること 合社が実施する取組・制度であることを示す資料 会社 書の 会社 「申請時] 提出が必要な根拠資料</i>                                                                                                    | ページに掲載の<br>「根拠資料」を                                                                                                    |
| 2       (1) (1) (1) (1) (1) (1) (1) (1) (1) (1)                                                                                                    | ページに掲載の<br>「根拠資料」を                                                                                                    |
| 2     1     1     1     1     1     1     1     1     1     1     1     1     1     1     1     1     1     1     1     1     1     1     1     1     1     1     1     1     1     1     1     1     1     1     1     1     1     1     1     1     1     1     1     1     1     1     1     1     1     1     1     1     1     1     1     1     1     1     1     1     1     1     1     1     1     1     1     1     1     1     1     1     1     1     1     1     1     1     1     1     1     1     1     1     1     1     1     1     1     1     1     1     1     1     1     1     1     1     1     1     1     1     1     1     1     1     1     1     1     1     1     1     1     1     1     1     1     1     1     1     1     1     1     1     1     1     1     1     1     1     1     1     1     1     1<                                                                                                    | ページに掲載の<br>「根拠資料」を                                                                                                    |
| 2       1       1       1       1       1       1       1       1       1       1       1       1       1       1       1       1       1       1       1       1       1       1       1       1       1       1       1       1       1       1       1       1       1       1       1       1       1       1       1       1       1       1       1       1       1       1       1       1       1       1       1       1       1       1       1       1       1       1       1       1       1       1       1       1       1       1       1       1       1       1       1       1       1       1       1       1       1       1       1       1       1       1       1       1       1       1       1       1       1       1       1       1       1       1       1       1       1       1       1       1       1       1       1       1       1       1       1       1       1       1       1       1       1       1       1       1       1       1 | )<br>ページに掲載の<br>「根拠資料」を<br><sup>()</sup><br><sup>()</sup><br>(東施報告時) 握出が必要な優処資料<br>(請求書や領収<br><sup>()</sup><br>(東施報告時) 握出が必要な優処資料     |
| <ul> <li></li></ul>                                                                                                    | )<br>ページに掲載の<br>「根拠資料」を<br><sup>(対実施して支出したことを示す資料 (請求書や領収)</sup><br><sup>(現施報告時) 提出が必要な根拠資料</sup><br>主所・生年月日な<br>属以外をマスキング<br>すできません。 |
| ままえののものをご用意ください。                                                                                                    | )<br>ページに掲載の<br>「根拠資料」を<br>が実施して支出したことを示す資料(請求書や領収<br>99名は会社)<br>注所・生年月日な<br>属以外をマスキング<br>すできません。                                     |
| <ul> <li> <ul> <li></li></ul></li></ul>                                                                                                    | )<br>ページに掲載の<br>「根拠資料」を<br><sup>(対実施して支出したことを示す資料(請求書や領収)</sup><br><sup>(現施報告時) 提出が必要な優拠資料</sup><br>主所・生年月日な<br>属以外をマスキング<br>けできません。  |

| ・助成申請手続き                                                                                                    |
|----------------------------------------------------------------------------------------------------|
| ・ ⑤誓約書 [様式1-4] (apply01_4.xlsx)ダウンロード資料                                                                                                    |
| (様式1-4)       一般財団法人女性労働協会         会長 岩田 三代 殿       令和 7年 10月 1日         令和7年度 中小企業子ども・子育て支援環境整備助成事業                                                  |
| 助成申請にあたっての留意事項 誓約書 各項目をよく読んで<br>チェックを入れてください                                                                                                    |
| <ul> <li>☑ 1、申請した事業に係る経費については、他の給付金や助成金を併給していないことを誓約します。</li> <li>※雇用保険法(昭和49年法律第116号)の規定に基づく雇用関係助成金を除く。</li> </ul>                                   |
| 2、助成決定は、助成金の交付を確約するものではなく、完了報告において、事業内容もしくは経費が申請<br>内容と異なる場合、助成金の一部またはすべてを交付しない場合があることを承諾します。                                                         |
| 3、助成決定の通知を受けた場合は、事業に係る収入および支出を明らかにした帳簿を備え、当該収入及び支出について証拠書類を整理し、かつ、当該帳簿及び証拠書類を事業完了の属する年度の終了後5年間保管します。                                                  |
| <ul> <li>              4、助成金の交付を受けた場合は、助成金により取得し、又は効用の増加した財産については、事業完了             後においても善良な管理者の注意をもって管理します。      </li> </ul>                         |
| 5、申請書類の内容に虚偽や不正があった場合は助成金の申請を取り下げます。助成金交付後に発覚した<br>場合は、速やかに助成金を全額返還します。                                                                               |
| 6、助成決定後、くるみん認定・くるみんプラス認定・プラチナくるみん認定・プラチナくるみんプラス<br>認定を辞退、または取り消された場合は、速やかに報告し、申請を取り下げます。報告が助成金交付後で<br>あれば、全額を返還します。なお、報告せず別途発覚した場合も指示に従い、助成金を全て返還します。 |
| 7、助成金交付後、経費の支出などを確認するため、女性労働協会職員による調査を行う場合があること<br>を承諾します。                                                                                            |
| ☑ 8、提供した個人情報は、当事務局のくるみん助成金事業およびこれに付随するサービスを実施するために、必要な範囲内で利用されることに同意の上で申請します(一般財団法人女性労働協会 くるみん助成金<br>事務局プライバシーポリシーhttps://kuruminjosei.jp/privacy/)   |
| 令和7年度中小企業子ども・子育て支援環境整備助成事業の申請を行うにあたり、中小企業子ども・子育て支援<br>環境整備助成事業費補助金実施要綱、並びに上記留意事項を理解し、遵守することを誓約します。                                                    |
| <b>事業主名</b> 株式会社くるみん<br>所在地 東京都港区芝二丁目27番8号<br>代表者 東京太郎                                                                                                |
| • 1~7までの項目を確認・チェックの上、PDFファイルにしてください。                                                                                                    |

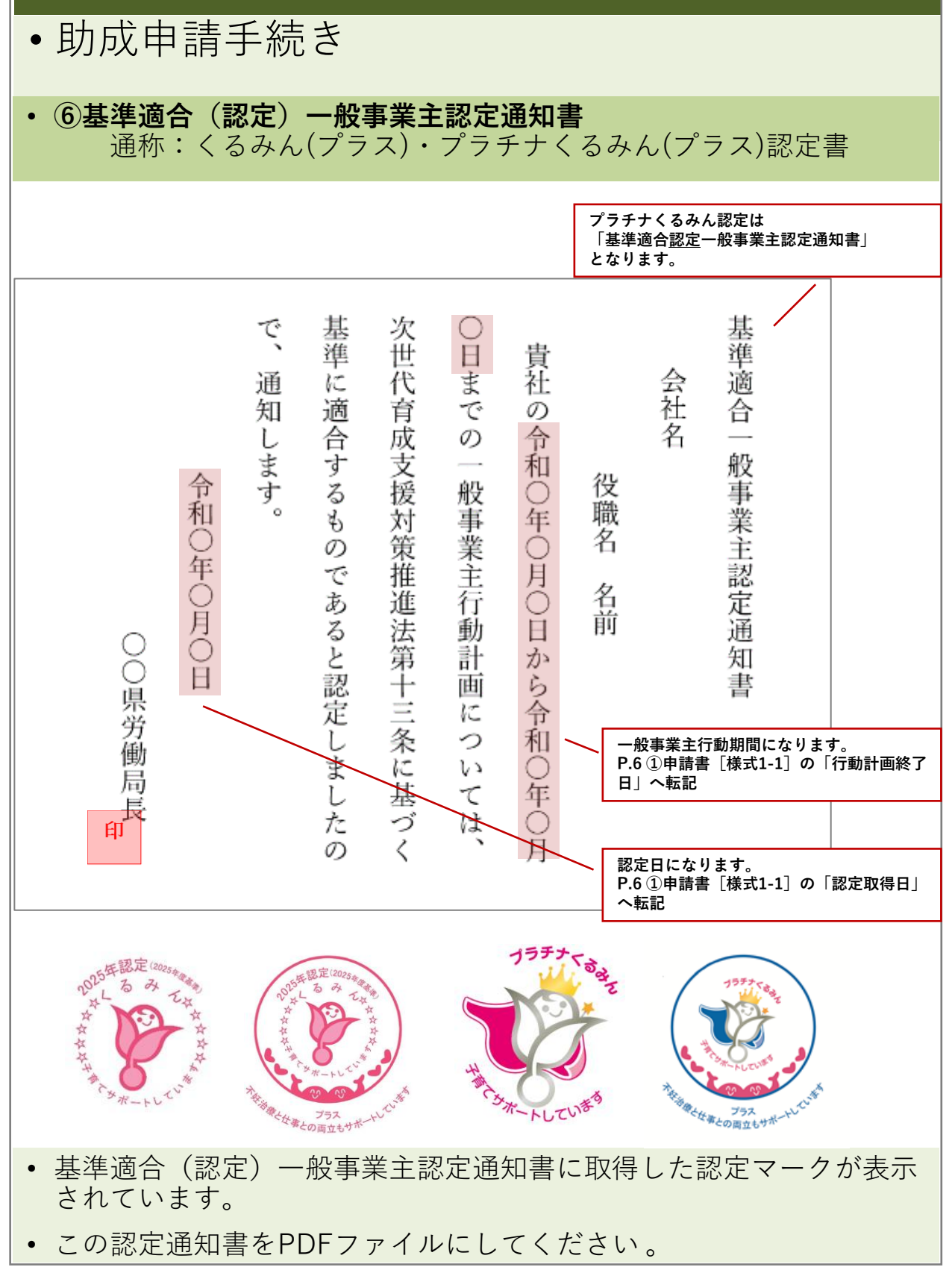

くるみん助成金事務局

|                                                                      | <b>ት</b> 初宁山洼圭                                                                                                    |
|----------------------------------------------------------------------|----------------------------------------------------------------------------------------------------|
| <b>5 奉牛週百(認正)一放争未</b><br>通称:くろみん(プラス)・                               | <b>エ応ル甲語音</b><br>プラチナくろみん(プラス)認定申請:                                                                                                    |
|                                                                      |                                                                                                    |
|                                                                      |                                                                                                    |
| 様式第二号(第三条関係)(第一面から第                                                  | 三面まで)                                                                                                    |
| 基準適合                                                                 | (A 4 (A 4 ) (A 4 ) (A 4 |
|                                                                      | 申請年月日 令和 年 月                                                                                                    |
| 労働局長 殿                                                               |                                                                                                    |
| 一般                                                                   | (ふりがな)<br>(事業主の氏名又は名称                                                                                                    |
| (** )                                                                | (ふりがな)<br>の 思 今 ) 仲 志 老 の 氏 タ                                                                                                    |
|                                                                      | 主たる事業                                                                                                    |
|                                                                      | 住 所 〒                                                                                                    |
|                                                                      | 電 話 番 号                                                                                                    |
| 次世代育成支援対策推進法第 13 条の認                                                 | 定を受けたいので、下記のとおり申請します。                                                                                                    |
|                                                                      | 記 P.12 ⑥認定通知書の一般事業主                                                                                                    |
| <ol> <li>第定・実施した一般事業主行動計画に</li> <li>一般事業主行動計画に</li> </ol>            | こついて 行動期間と同じです。                                                                                                    |
| <ul> <li>(1) 一般事業主行動計画策定届の届出</li> <li>(2) 一般事業主行動計画策定届の届出</li> </ul> | 出先 労働局長                                                                                                    |
| (3) 計画期間<br>平成・会和 年 月                                                | 日~平成·令和年日日(期日)                                                                                                    |
| 2. 常時雇用する労働者の数                                                       | <ul> <li>人(うち有期契約労働者</li> <li>人)</li> </ul>                                                                                                    |
| 男性労働者の数<br>女性労働者の数                                                   | ▶ ▶ ▶ ▶ ▶ ▶ ▶ ▶ ▶ ▶ ▶ ▶ ▶ ▶ ▶ ▶ ▶ ▶ ▶                                                                                                    |
| 3. 一般事業主行動計画において達成しよ                                                 | 認定甲請時の従業員数]へ朝<br>ようとした目標及びその達成状況(現ハ面に記載する                                                                                                    |
|                                                                      |                                                                                                    |
| <ol> <li>4.一般事業王行動計画を外部へ公表した</li> <li>5. 公表みび労働者。の思知のす法</li> </ol>   | 上日 平成・令和 年 月 日                                                                                                    |
| (1) 一般事業主行動     (2) 変更した場合                                           | <ul> <li>の (3) 一般事業主行動計 (4) 一般事業主行動計</li> </ul>                                                                                                    |
| 計画を策定又は変更内容                                                          | 画を外部へ公表<br>した方法<br>した方法                                                                                                    |
|                                                                      | ① インターネットの ① 事業所内の見やす                                                                                                    |
|                                                                      | 利用 (両立支援の い場所への掲示又<br>ひろば・自社のホ は備付け                                                                                                    |
| 平成・令和 年                                                              | <ul> <li>ームページ・その</li> <li>② 書面の交付</li> <li>他 (</li> <li>③ 電子メールの送信</li> </ul>                                                                                                    |
| 月日                                                                   | ))<br>④ その他の周知方法<br>② その他の公表方法<br>()                                                                                                    |
|                                                                      |                                                                                                    |
| <ol> <li>① 一般事業主行</li> </ol>                                         | 動計 ① インターネットの ① 事業所内の見やす                                                                                                    |

| ・助成申請手続き                                                                                   |               |                                     |  |  |  |
|--------------------------------------------------------------------------------------------|---------------|-------------------------------------|--|--|--|
| ・※プラチナくるみん(プラス)認定企業のみ<br>⑧直近の次世代育成支援対策の実施状況                                                |               |                                     |  |  |  |
| ▶「両立支援のひろば」に公表している年月日が直近の<br>次世代育成支援対策の実施状況<br>※「企業データ詳細」ページをプリントアウトしたもの                   |               |                                     |  |  |  |
|                                                                                            |               |                                     |  |  |  |
|                                                                                            | プラチナくるみん認定年   | 2023年認定                             |  |  |  |
|                                                                                            | プラチナくるみんプラス認定 |                                     |  |  |  |
|                                                                                            | 公表年月日         | 2024年 8月 8日                         |  |  |  |
| $\blacktriangleright$                                                                      |               | ※ P.6 ①申請書 [様式1-1] の<br>「直近の公表日」へ転記 |  |  |  |
| 「両立支援のひろ                                                                                   | が」一般事業主行      | <u>動計画公表サイト</u>                     |  |  |  |
| PDFの作成方法     (?) 厚生労働省       ①右上の印刷ボタンをクリックして     () () () () () () () () () () () () () ( |               |                                     |  |  |  |
| <br>   ②送信先を「PDFに                                                                          | 保存」を選択        | 印刷 2ページ                             |  |  |  |
| ③「保存」をクリック     ※個先 PDFに保存       ボージ すべて マレイアウト 縦       詳細設定 マ                              |               |                                     |  |  |  |
|                                                                                            |               |                                     |  |  |  |
| ・ 企業アータ計細をPDFノアイルにしてくたさい。                                                                  |               |                                     |  |  |  |

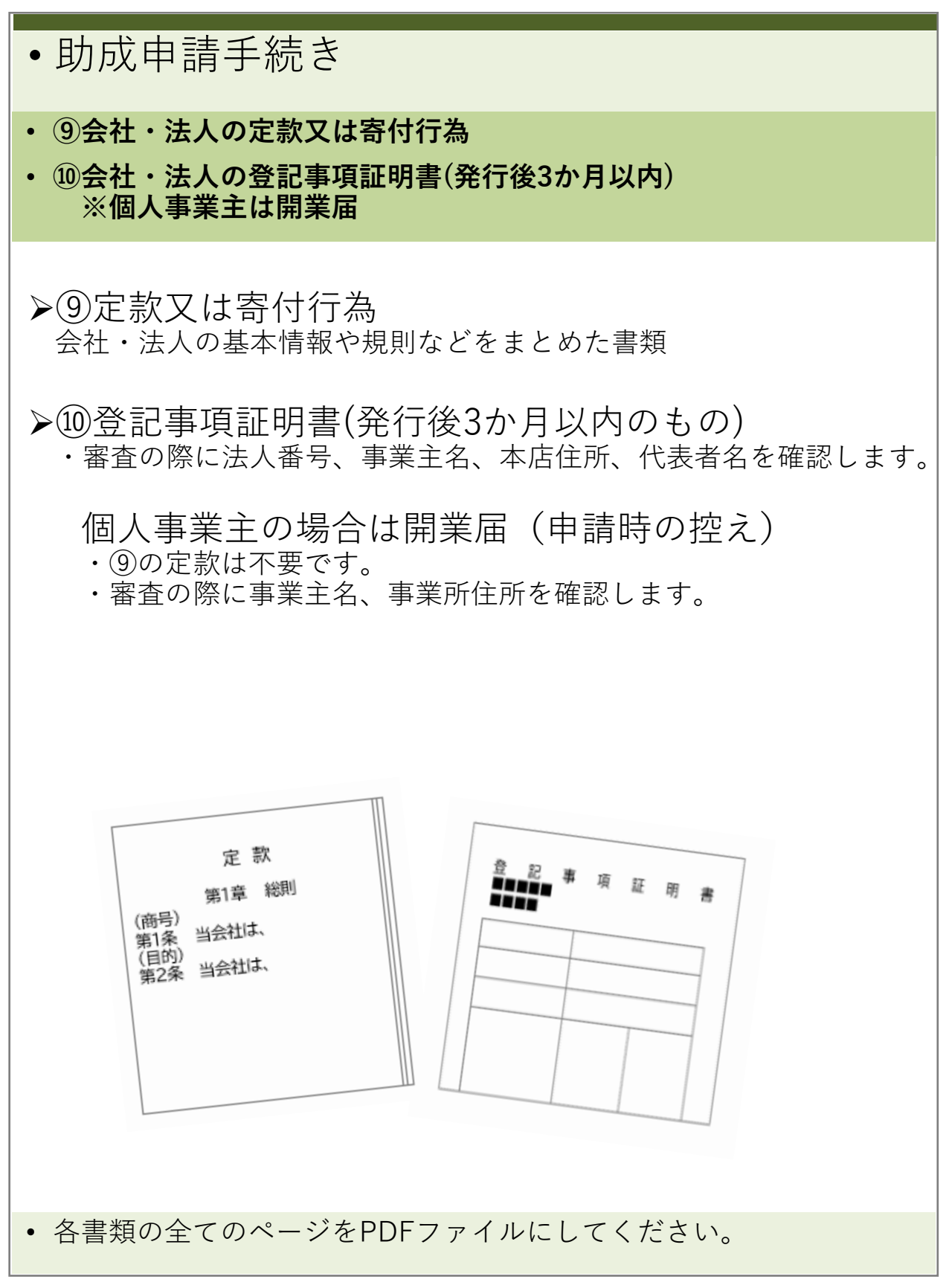

| ・助成申請手続き                                                                                                    |                                                                   |                          |                           |            |                          |                           |          |
|----------------------------------------------------------------------------------------------------|-------------------------------------------------------------------|--------------------------|---------------------------|------------|--------------------------|---------------------------|----------|
| ・ ⑪社会保険料の納付書控え(直近3ヶ月分)                                                                                                    |                                                                   |                          |                           |            |                          |                           |          |
| ▶①社会保険料の納付書控え(直近3か月分)<br>※審査の際に子ども・子育て支援法に規定する一般事業主であること、<br>社会保険料の未納がないことを確認します。                                                                                                    |                                                                   |                          |                           |            |                          |                           |          |
|                                                                                                    | あなたの本月分保険料額は                                                      | 下記のとおりです。                | 保険料納入告知額                  | •領収済額通知書   |                          |                           |          |
|                                                                                                    | なお、納入告知書を指定の<br>振恭日(純け期限)前日まで                                     | 金融機関に送付しましたか             | ら、指定                      | 下記の金額を指定の  | )金融機関から口座振着              | 領収日が直近3ヵ                  | か月の納付控え  |
|                                                                                                    | 本業所な理訳号                                                           | · 二二/2/10/1 位位2014年4月    |                           |            | /-                       |                           |          |
|                                                                                                    | 納付目的年月                                                            | 約付期限                     |                           | 令和 年月分日    | <b>保険料</b> 領収 1 令        | 和年月日                      |          |
|                                                                                                    | 健康勘定 健康保険料                                                        | <b>厚生年金勘定</b><br>厚生年金保険料 | 子ども・子育て支援勘定<br>子ども・子育て拠出金 | 健康勘定 健康保険料 | <b>厚生年金勘定</b><br>厚生年金保険料 | 子ども・子育て支援勘定<br>子ども・子育て拠出金 |          |
|                                                                                                    |                                                                   | · ·                      | -                         |            | -                        |                           |          |
|                                                                                                    | 令和7年10月20日<br>歳入徴収官<br>厚生労働省年金局事業管理<br>日本年金機構<br>■■■■■■■■■■■■■■■■ | 課長<br>年金事務所              |                           |            | łž                       | 子ども・子育て掛いること。             | 処出金を納付して |
|                                                                                                    |                                                                   |                          |                           |            |                          |                           |          |
| Implication       Implication       Implication <td< td=""></td<> |                                                                   |                          |                           |            |                          |                           |          |
| <ul> <li>納付控えをA4サイズにまとめてPDFファイルにしてください。</li> <li>通知書面が欠けたり途切れたりしないようにご注意ください。<br/>2ページ以上になっても問題ありません。</li> </ul>                                                                                                    |                                                                   |                          |                           |            |                          |                           |          |

| • 完了報告手続き                                                                                                    |                                                                                                    |
|----------------------------------------------------------------------------------------------------|----------------------------------------------------------------------------------------------------|
| <ul> <li>・ 完了報告書類のダウンロード</li> <li>※対象となる事業の完了後、原則1</li> </ul>                                                                         | か月以内に提出                                                                                                    |
| <ul> <li>申請方法ページより「5.申請様式」</li> <li>[完了報告書類一式(Zip)]をダウ</li> </ul>                                                                     | 」まで下スクロールしてください。<br>ンロードします。                                                                                                    |
| ※画面イメージ       こども家庭庁用普助成本業<br>中小企業テビも・子育て支援環境監備助成本業<br>くるみん助成金ポータルサイト     >助成金について<br>>申請方法<br>>なくある                                  | ご質問<br>たっての注意点 お問い合わせ >                                                                                                    |
| 申請方法                                                                                                    |                                                                                                    |
| 5. 申請様式                                                                                                    |                                                                                                    |
| 様式をダウンロードし記入の上、ポータルサイトの申請フォームより提出してくだる<br>大きさはすべてA4サイズでお願いします。<br>※来所による提出は受付できません。ポータルサイトからの提出が難しい場合は事務局まで                           | さい。                                                                                                    |
| 1. 助成申請書類を提出する場合 申請書                                                                                                    | <ul> <li>下記のファイルをダウンロードします。</li> <li>・apply04_1.xlsx (迎完了報告書様式4-1)</li> <li>・apply04_2.xlsx (迎精算報告書様式4-2)</li> <li>・apply04_3.xlsx (迎事業実施報告書様式4-3)</li> </ul> |
| 2.助成決定通知書受領後、完了報告書類を提出する場合<br>※事業完了日から原則1か月以内に、経費の支払いを完了させ<br>た上で提出                                                                   | 書類一式(Zip) >                                                                                                    |
| 3. 交付額確定通知書受領後、請求書兼口座振替依頼書を         C リングを新しい           提出する場合         U リングを新しい           ※交付額確定通知書受領後、概ね10日以内に提出         U リングを10Pm | 97で聞く 新しいタブで聞く<br>512ドウで聞く 新しいウインドウで聞く<br>新しいウィンドウで聞く シークレット ウィンドウで開く                                                                                         |
| <ul> <li>4. 助成決定通知書受領後に事業内容・予算の変更をする<br/>場合</li> <li>         ・・・・・・・・・・・・・・・・・・・・・・・・・・・・・</li></ul>                                 | Allefrifでリック先を保存…<br>リンクのアドレスをコピー<br>Microsoft Edge 検証 Google Chrome                                                                                          |
| 5.助成決定通知書受領後に助成の申請を取り下げる場合<br>助成決                                                                                                    | 定取下申請書 ><br>(Excel)                                                                                                    |
| • [完了報告書類一式(Zip)]を右ク!<br>を保存…」か、「名前を付けてリン<br>定して保存をしてください。                                                                            | リックし、「名前を付けてリンク先<br>シクを保存」を選択し、保存先を指                                                                                                    |

| •           | • 完了報告手続き                                                                                            |                      |        |                                                       |                           |         |                          |             |               |  |
|-------------|----------------------------------------------------------------------------------------------------|----------------------|--------|-------------------------------------------------------|---------------------------|---------|--------------------------|-------------|---------------|--|
| • ()        | <ul> <li>・ 迎完了報告書 [様式4-1] (apply04_1.xlsx)ダウンロード資料</li> <li>※対象となる事業の完了後、原則1か月以内に提出</li> </ul>       |                      |        |                                                       |                           |         |                          |             |               |  |
|             | (様式 4 - 1)<br>一般財団法人女性労働協会<br>会長 岩田 三代 殿                                                             |                      |        |                                                       |                           |         |                          |             |               |  |
|             | 令和 8 年 1 月 15 日<br>事業主名<br>所在地 (登記)<br>代表者 東京 本郎                                                     |                      |        |                                                       |                           |         |                          |             |               |  |
|             | 令和7年度中小企業子ども・子育で支援環境整備助成事業<br>完了報告書                                                                  |                      |        |                                                       |                           |         |                          |             |               |  |
|             |                                                                                                    | 令和7年度中小企業            | 子ども    | ・子育て支援環境整備助成                                          | 事業について、下記により              | 完了報告いたし | 申請IDを記                   | 載           |               |  |
|             |                                                                                                    | 【申請者】                |        |                                                       |                           |         |                          |             |               |  |
|             | Γ                                                                                                    | 申請 ID                | SE100  | 01                                                    | 法人番号 1234567890           | 123     |                          |             |               |  |
|             |                                                                                                    | 事業主名                 | 株式会    | ≷社くるみん                                                |                           |         |                          |             |               |  |
| 申           |                                                                                                    | 住所(郵送先)              | 東京都    | B港区芝二丁目27番8号                                          |                           |         |                          |             |               |  |
| 間者          |                                                                                                    | 担当部署                 | 総務部    | ß                                                     | 連絡先(電話) 03-1234-56        |         | <br>P.12 ⑥くるみん認定書に記載されてい |             |               |  |
| 「情」         |                                                                                                    | 担当者氏名                | 東京 次郎  |                                                       | 担当者メールアドレス jirotokyo@     |         | る認定取得日                   |             |               |  |
| 記           |                                                                                                    |                      | 0      | ①くるみん認定                                               | 令和6年 5月 4日 🔭              | 寻 認定    | に変更はない                   | 2           |               |  |
| 載           |                                                                                                    | くるみん認定区分             |        | ②くるみんプラス認定                                            | 年月日取                      | 导 認定    | に変更はない                   |             |               |  |
| 们東          |                                                                                                    | ( \$0,70,80,72,82,7) |        | <ol> <li>③プラチナくるみん認定</li> <li>③ プラチナくるみん認定</li> </ol> | 年月日取                      | 身 認定    | に変更はない                   | 認定の確認の      | のため<br>1.ば「○] |  |
|             |                                                                                                    | 【中共市業山の】             | $\sim$ | ③フラナナくるみんフラス認定                                        |                           | 寻 認定    | に変更はない                   | 22.5 3 17 1 |               |  |
|             |                                                                                                    | 【大心尹朱内苷】             | 0      | 該当するる                                                 | ところに [〇]<br>温を促進するための取り組み | F4.     |                          |             |               |  |
| <           |                                                                                                    |                      |        | 労働者の子育てを支援す                                           | るための取り組み                  | -       |                          |             |               |  |
| る事み         |                                                                                                    | 該当項目                 | F      | 労働者の業務負担の軽減                                           | や所定外労働の削減などを              | 図るための取り | 組み                       |             |               |  |
| 業ん          | Г                                                                                                    | 塩粉選切可                |        | その他労働者の職業生活                                           | と家庭生活との両立が図られ             | れるようにるた | めに必要な取組み                 |             |               |  |
| 設<br>組<br>成 | ᄔ                                                                                                    |                      | 育児休    | k業などを取得する労働者の                                         | の業務を代替する労働者の研             | 保       |                          |             |               |  |
| 内金<br>容を    |                                                                                                    | 実施事業詳細               | 具体的    | りには、育児休暇を取得する                                         | る社員の代替要員として派遣             | 社員を2か月1 | 間雇用した。                   |             |               |  |
| 一受          |                                                                                                    |                      |        |                                                       |                           |         | 事業の取組実                   | 施期間を記載      |               |  |
| 記載欄ため       | け<br>る<br>た<br>た<br>や<br>は員が安心して育児休暇を取得することができ、代替要員がいたことで当該<br>P.20 ②精算報告書 [様式4-2] の<br>F欄:助成金所要額と同じ |                      |        |                                                       |                           |         |                          |             |               |  |
| Ő           |                                                                                                    | 実施期間                 |        | 令和7年 10月 1日                                           | ~ 令和7年 12月                | 311     | 申請書に記載                   | の金額からの      | 変更の有無         |  |
|             | L                                                                                                    | 精算額※税抜               |        | 500 千円 (精算                                            | 報告書(様式4-2)Fの額) 月          | 目前額から変更 |                          |             |               |  |
|             |                                                                                                    |                      |        |                                                       |                           |         |                          |             |               |  |
| •           | 12                                                                                                   | 入例を参                 | 考に     | こ入力し、 PI                                              | DFファイルに                   | こしてく    | ください。                    | )           |               |  |

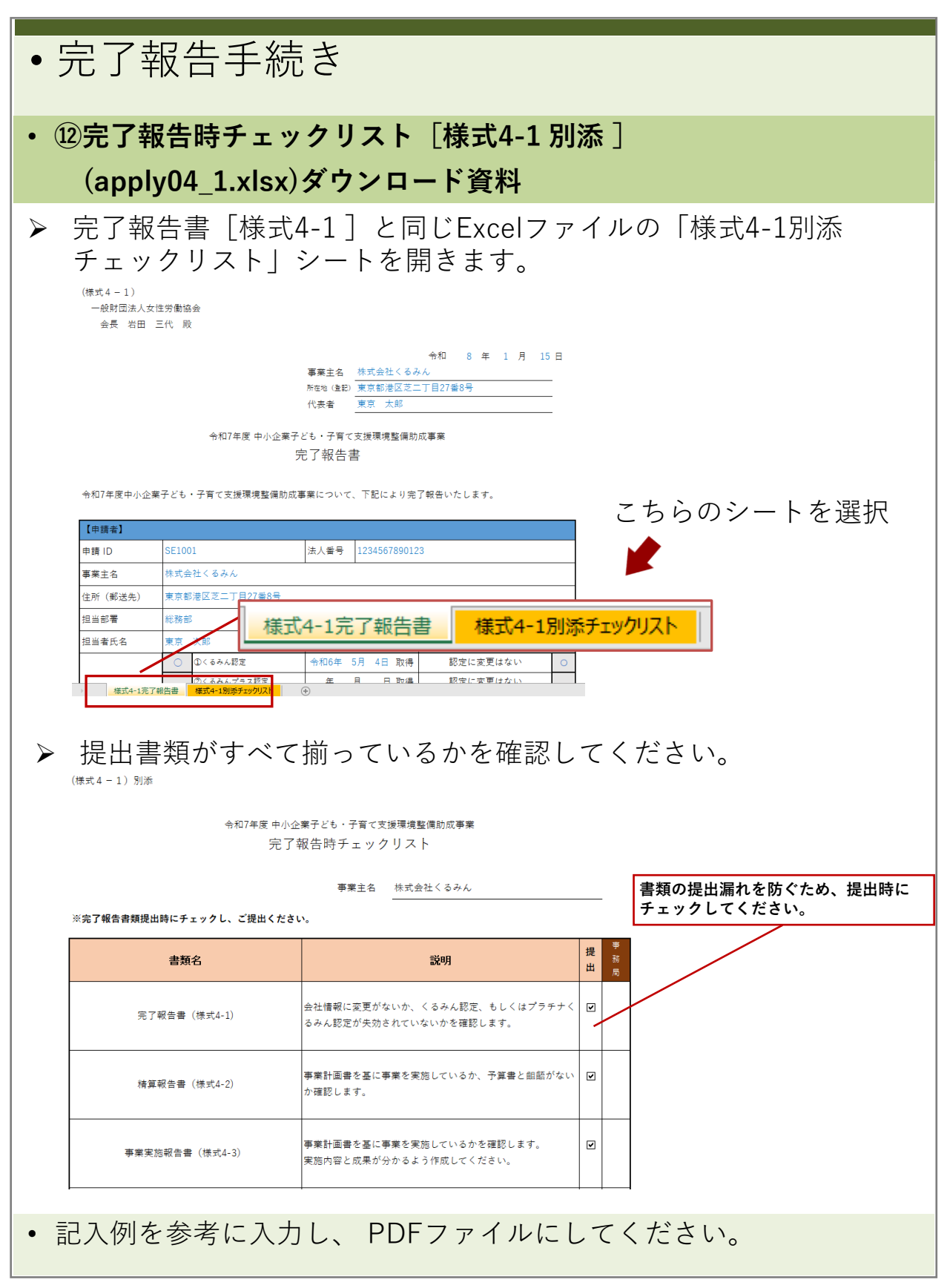

| • -      | • 完了報告手続き           |                                                                                                    |                                                    |                                                    |                                                   |                           |                               |                    |                                                                                              |  |
|----------|---------------------|----------------------------------------------------------------------------------------------------|----------------------------------------------------|----------------------------------------------------|---------------------------------------------------|---------------------------|-------------------------------|--------------------|----------------------------------------------------------------------------------------------|--|
| • (1     | 3精<br>※対            | 算報告書<br>象となる                                                                                         | ·<br>[様式4<br>事業の9                                  | └-2](a⊨<br><mark>宅了後、</mark>                       | pply0<br>原則1                                      | 4_2<br>か                  | 2.xlsx)彡<br>月以内に              | ズウン<br>こ提出         | ロード資料                                                                                        |  |
|          | (様式4                | -2)                                                                                                  | 令和                                                 | 7年度 中小企業子                                          | ども・子育て                                            | 支援環                       | 境整備助成事業                       |                    |                                                                                              |  |
|          |                     |                                                                                                    |                                                    | 宥                                                  | 算報告書                                              | t                         |                               |                    | 申請IDを記載                                                                                      |  |
|          | 事業主名                | 2                                                                                                    |                                                    | 株式会社くるみん                                           |                                                   |                           | 申請ID                          | SE1001             |                                                                                              |  |
|          | 【実績調                | 同書】(税抜)                                                                                              |                                                    |                                                    |                                                   |                           |                               |                    | 事業実施により収入を得ている<br>場合に記載                                                                      |  |
|          |                     | 総事業費<br>A                                                                                            | 対象経費の<br>実支出額<br>B                                 | 寄付金<br>その他の収入<br>C                                 | 差引額 (A<br>D                                       | <del></del>               | 基準額<br>E                      | BJ<br>少ない          | A、B、D、Fは自動計算で表<br>示されます。                                                                     |  |
|          | ※金額に                | 624,000<br>ま税抜きでご記入く7                                                                                | 624,000<br>ざさい。                                    |                                                    | 624,000                                           | 0                         | 500,000                       |                    | 500 千円                                                                                       |  |
|          | ※助成金<br>【対象#        | 途所要額(F)は、千<br>経費の実支出額 (B                                                                             | 円未満切り捨てた金<br>の内訳)】                                 | 2額(単位:千円)                                          | をご記入くだる                                           | さい。                       |                               |                    | Fは千円未満を切り捨て<br>A、D、Eの一番少ない金額が申<br>請額となります。                                                   |  |
|          | No                  | 項目                                                                                                   |                                                    | 単価(税抜)                                             | 借数、人数、<br>日数など                                    | 単位                        | 合計金額(税抜)                      | 消費税額               | 備考                                                                                           |  |
|          | 1                   | 派遣社員給与(12月<br>派遣社員給与(1月                                                                              | 3分)<br>分)                                          | 16,000                                             | 20<br>19                                          | 日日                        | 320,000                       | ) :                | 32,000<br>(12月分)<br>30,400<br>(月分)                                                           |  |
| 事業取組     | 3 4 5               | ・<br>事業にかか・<br>に記入                                                                                   | った経費を項目                                            | ごと<br>                                             |                                                   |                           |                               |                    | 添付するP.22④事業実施報告書<br>の根拠資料(支払明細など)を<br>記載                                                     |  |
| で必要      | 6                   | 1                                                                                                    |                                                    |                                                    |                                                   |                           |                               | $\left  \right $   |                                                                                              |  |
| 安とした経費 記 | 7<br>8<br>9         | ×助成決定<br>費目)の変動<br>だき、変更<br>※数量や金                                                                    | :通知後、申請<br>Eがあった場<br>E申請フォーム<br>:額の変更は間            | 青時より <mark>事業</mark><br>合は、事務肩<br>ムからお手続<br>問題ございま | <mark>内容変更</mark><br>弱へ <u>お問い</u><br>きをお願<br>せん。 | [、子<br><u>い合</u> れ<br>[いし | ・算(支出<br><u>りせ</u> いた<br>ノます。 |                    | 消費税額は自動計算で表示され<br>るので、非課税の場合は消去し<br>てください。<br>消費税は商品、購入する店舗に<br>よって切捨て・切上げがあるの<br>で注意してください。 |  |
| 入欄       | 11                  |                                                                                                    |                                                    |                                                    |                                                   |                           |                               |                    |                                                                                              |  |
|          | <br>項目<br>(栃<br>精算  | 番号と根拠資<br> <br> <br> <br> <br> <br> <br> <br> <br> <br> <br> <br> <br> <br> <br> <br> <br> <br> <br> | 料が合うように<br>当金額にマーフ<br>が根拠資料で研                      | こ番号を付け、<br>カー等で印を付<br>確認できるよう                      | けける、注<br>)にしてく                                    | 意書<br>ださ                  | きを書くなど)<br>い。<br>524.000      | )円 (Bと同一           |                                                                                              |  |
|          | ※根拠<br>がなど)<br>※項目と | 資料等の書類のうち、<br>の記載は不要です。<br>と根拠資料が合うよう<br>な利の味可のキューン。                                                 | 該当職員の氏名と)<br>マスキングしたう。<br>5 に番号を付け、根<br>5 にしてくがさい。 | 所属以外の個人情報<br>えでご提出ください<br>拠資料には該当金額                | (住所・生年<br>。<br>(にマーカー等                            | 月日な<br>で印を                | ど) や対象となる判<br>付ける、注意書きる       | #業以外の取引<br>を書く等、精3 | <br>消費税抜きの合計金額が自動計<br>算で表示されます。<br> <br>合計金額は50万円以上でも可                                       |  |
| _        |                     |                                                                                                    |                                                    |                                                    |                                                   | ,                         |                               |                    |                                                                                              |  |
| • =      | 记人                  | 例を参考                                                                                                 | に人力し                                               | ∠、 PDF                                             | -ファ                                               | 1)                        | レにして                          | くだる                | さい。                                                                                          |  |

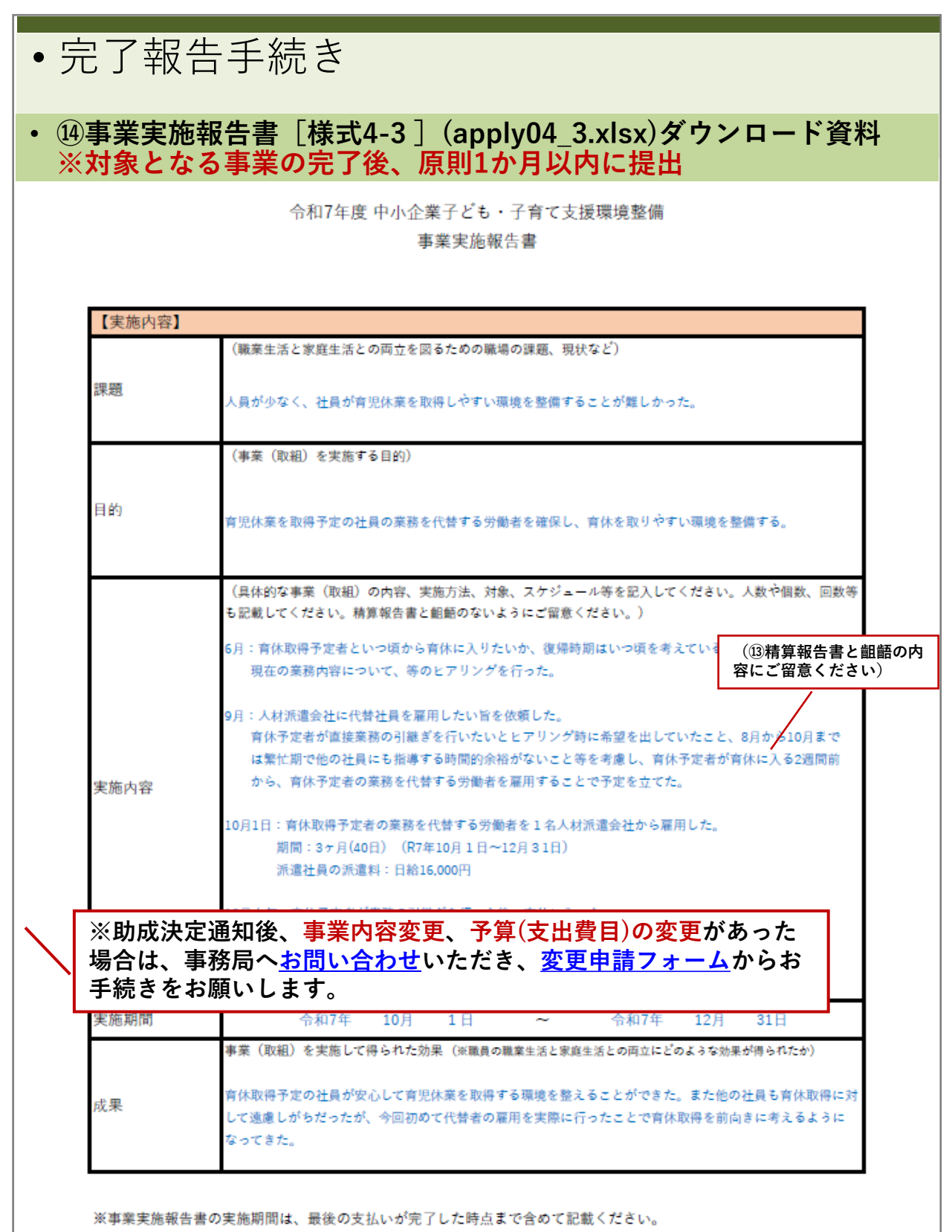

上記の例の場合、派遣会社への支払いが翌月末払いを想定しています。

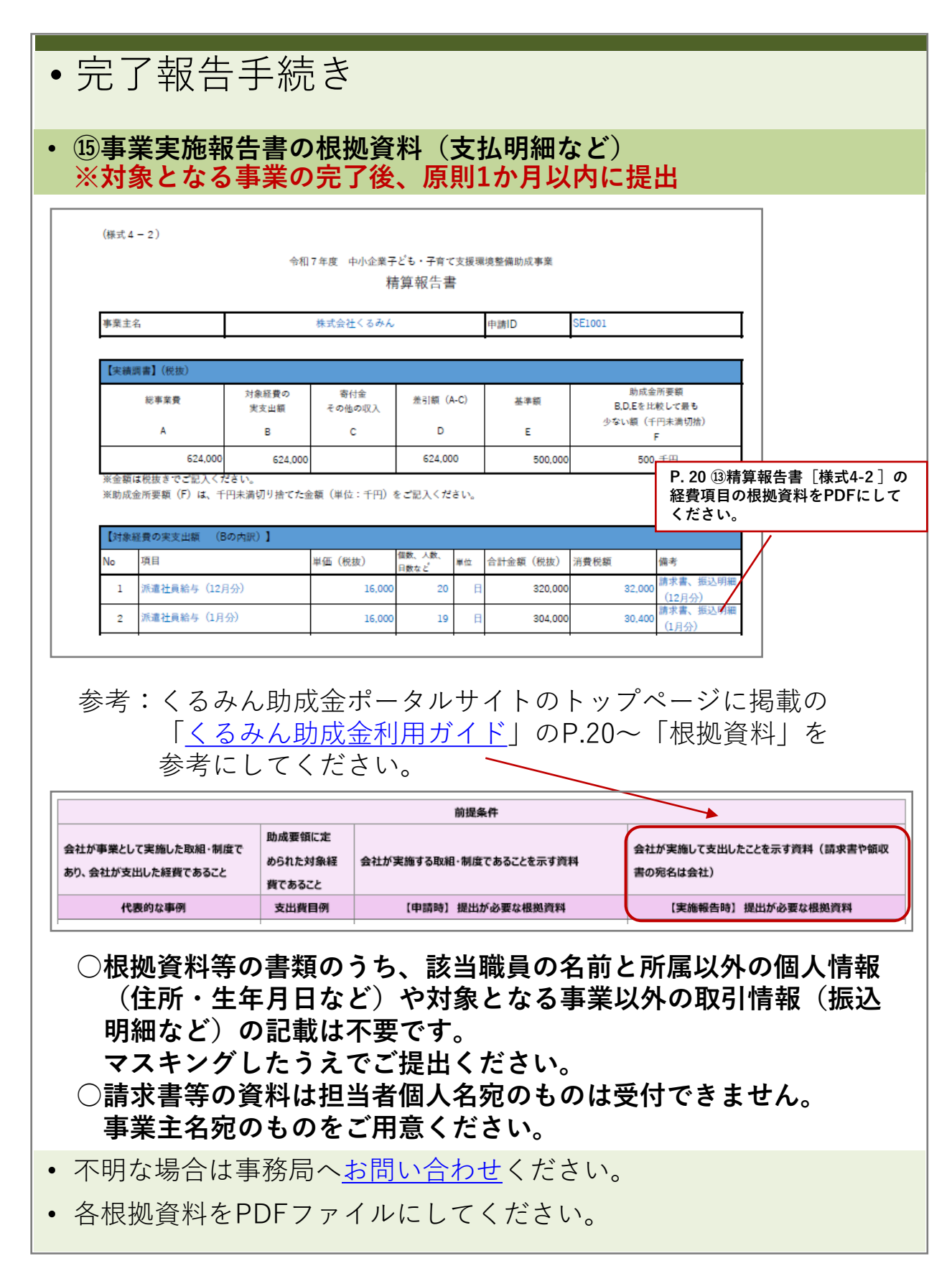

| <ul> <li>請求手続き</li> </ul>                                                                                                    |                                                             |
|----------------------------------------------------------------------------------------------------|-------------------------------------------------------------|
| <ul> <li>請求書類のダウンロード</li> <li>※交付額確定通知書受領後、速やかに(概ね10日以)</li> </ul>                                                                        | 内に)提出                                                       |
| <ul> <li>▶ 申請方法ページより「5.申請様式」まで下スクロ</li> <li>▶ [口座振替依頼書(Excel)] をダウンロードします</li> </ul>                                                      | ールしてください。<br><sup>+</sup> 。                                 |
| ※画面イメージ                                                                                                    |                                                             |
| 中小企業子とも・子育て支援環境整備的成事業 )初成金について )中期方法 )よくあると質問<br>くるみん助成金ポータルサイト >交付実績 >経費事例紹介 >申請にあたっての注意点 お問い合わせ >                                       |                                                             |
| 申請方法                                                                                                    |                                                             |
| 5. 申請様式                                                                                                    |                                                             |
| 様式をダウンロードし記入の上、ボータルサイトの申請フォームより提出してください。<br>大きさはすべてA4サイズでお願いします。<br>※来所による提出は受付できません。ボータルサイトからの提出が難しい場合は事務局までご相談ください。                     |                                                             |
| 1.助成申請書類を提出する場合 申請書類一式(Zip) >                                                                                                    |                                                             |
| <ul> <li>2. 助成決定通知書受領後、完了報告書類を提出する場合</li> <li>※事業完了日から原則1か月以内に、経費の支払いを完了させた上で提出</li> <li>下記のファイルを</li> <li>・apply05.xlsx (</li> </ul>     | をダウンロードします。<br>⑩請求書兼口座振替依頼書 様式5)                            |
| 3. 交付額確定通知書受領後、請求書兼口座振替依頼書を<br>提出する場合<br>※交付額確定通知書受範後、振ね10日以内に提出                                                                          |                                                             |
| C     リンクをおしいタフで聞く       4.助成決定通知書受領後に事業内容・予算の変更をする<br>場合     U>クを in Private ウィンドクで聞く       ロ     リンクをアンドイズに送着       本都を付けてリンクを保存        | 新しいタブで聞く<br>新しいウィンドウで聞く<br>シークレット ウィンドウで開く<br>名前を付けてリンク先を保存 |
| 5. 助成決定通知書受領後に助成の申請を取り下げる場合       □ コレクションに追加       >         ご コレクションに追加       ○         ご コレクションに追加       >         ご コレクションに追加       > | リンクのアドレスをコピー<br>検証 Google Chrome                            |
| • [口座振替依頼書(Excel)]を右クリックし、「名<br>を保存…」か、「名前を付けてリンクを保存」を選<br>定して保存をしてください。                                                                  | 前を付けてリンク先<br>選択し、保存先を指                                      |

| •請求手続き                                   |                        |                                |                             |                                  |
|------------------------------------------|------------------------|--------------------------------|-----------------------------|----------------------------------|
| • 16請求書兼口座振替依<br>※交付額確定通知書受              | 幁書<br><mark>湏後、</mark> | [様式5<br>速やた                    | 〕(apply05.xlsx<br>かに(概ね10日以 | )ダウンロード資料<br><mark>以内に)提出</mark> |
| (様式5)                                    |                        |                                | 注意!                         | !必ず保管してください。                     |
| 一般財団法人女性労働協会                             |                        |                                |                             |                                  |
| 会長 岩田 三代 殿                               |                        |                                | 令和 8 年 2                    | 2月 6日                            |
|                                          | 申請                     | 青ID                            | KE1001                      | ID番号を記載                          |
|                                          | 事業                     | 業主名                            | 株式会社くるみん                    |                                  |
|                                          | 所有                     | 车地 (登記住所)                      | 東京都港区芝二丁目27番                | 番8号                              |
|                                          | 代表                     | 表者                             | 東京 太郎                       |                                  |
|                                          |                        |                                |                             |                                  |
| 令和7年度中小企業<br>=== <del>、1</del>           | €子ども・<br>赴:蒹:□□        | 子育て支援環<br>市 <del>に</del> 夫 (たま | 環境整備助成事業<br>□ 聿             | 送付した交付額確定通知書の<br>右上の日付を記載        |
| 詞水言                                      | うポロ)                   | 坐抓住们公                          |                             |                                  |
| 令和 8 年 2 月 3 日 付で交<br>支援環境整備助成事業について、下記の | 行額確定<br>通り請求           | 通知のあった<br>します。                 | 令和7年度 中小企業子ども・              | 子育て<br>                          |
| 助成金については下記の口座へ支払いを                       | 依頼しま                   | す。                             |                             | 送付した交付額確定通知書の                    |
| 1 請求額 金 500,                             | 000                    | 円                              |                             |                                  |
| 2 振替口座                                   |                        |                                |                             | 助成金の振込先は申請者である<br>事業主名義の口座に限ります。 |
| 000銀行                                    |                        |                                | △△支店                        | ※個人名義不可                          |
| 金融機関 (銀行コード: 0001                        | )                      | 支店名                            | (支店コード: 001                 |                                  |
| 普通預金                                     | ,                      |                                |                             |                                  |
| 預金種目 当座預金                                |                        | 口座番号                           | 1234567                     |                                  |
| その他                                      |                        |                                |                             |                                  |
| カ ) ク ル ミ ン<br>口座名義                      | *                      |                                |                             |                                  |
| カタカナ                                     |                        |                                |                             |                                  |
|                                          |                        |                                |                             |                                  |
| 口座名義 株式会社くるみん                            |                        |                                |                             |                                  |
|                                          | 17103                  | <u>ものを正確</u> に                 | 記載してください。                   |                                  |
| ※口座情報に誤りがあった場合は振り                        | リ込めな                   | い場合があり                         | ます。                         | - ※注意書きをお読みください                  |
| ※金融機関・支店コードが不明な場合                        | 合は空欄                   | でも結構です                         | o                           |                                  |
| • 記入例を参考に入力し、                            | PE                     | )Fファ                           | イルにしてくた                     | きい。                              |

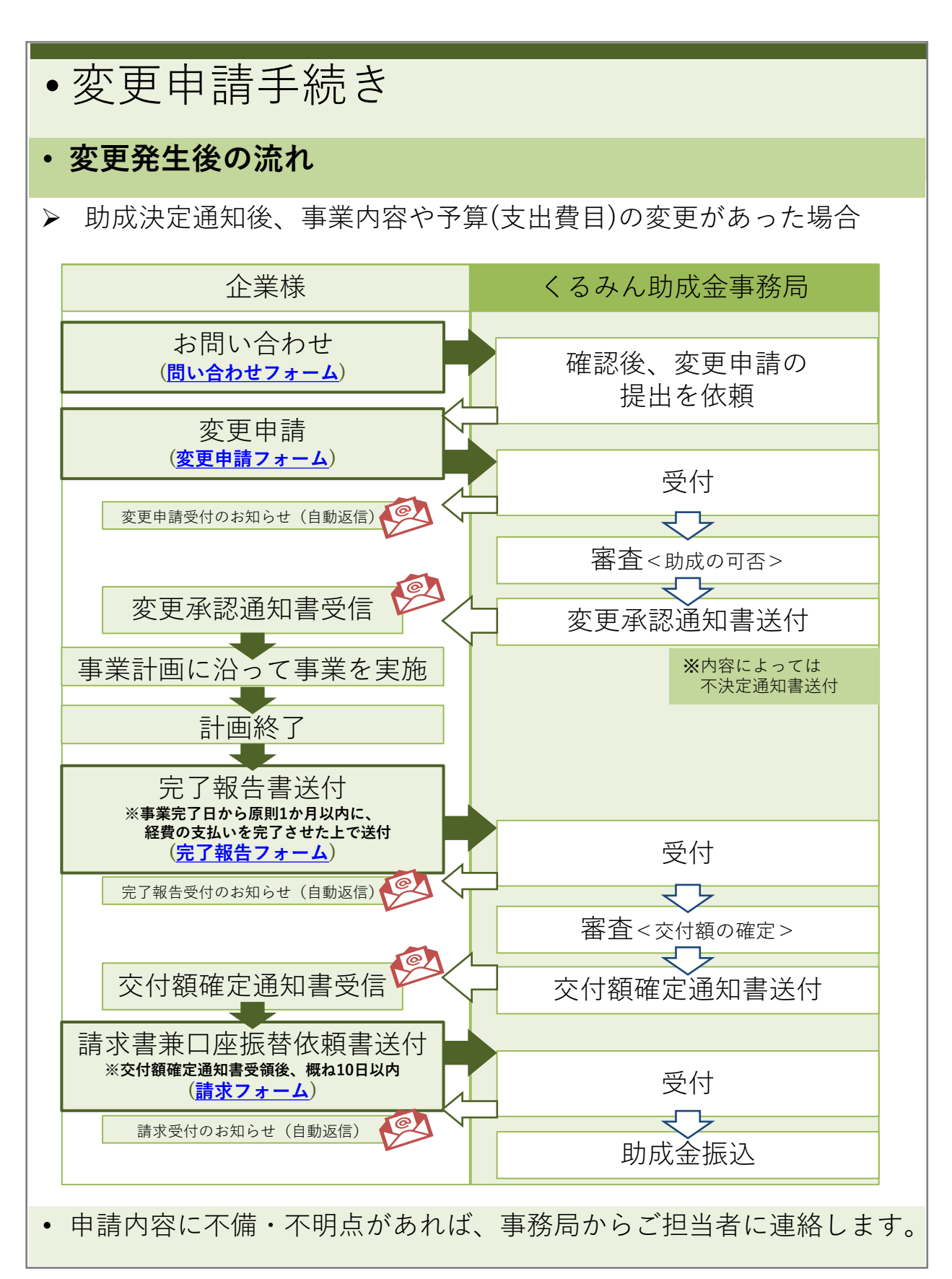

| •変更申請手続き                                                                                                    |                                                                                                    |                                                                                                    |
|----------------------------------------------------------------------------------------------------|----------------------------------------------------------------------------------------------------|----------------------------------------------------------------------------------------------------|
| <ul> <li>・変更申請書類のダウンロード</li> <li>※助成決定通知後、事業内容</li> </ul>                                                                             | や予算(支出費目)の変                                                                                                    | 変更があった場合                                                                                                    |
| <ul> <li>▶ 申請方法ページより「5.申請</li> <li>▶ [変更書類一式(Zip)]をダウ</li> <li>※画面イメージ</li> </ul>                                                     | 様式」まで下スクロ<br>7ンロードします。                                                                                                    | ールしてください。                                                                                                    |
| <ul> <li>ことも実展庁所管助成事業</li> <li>&gt;助成金について</li> <li>&gt;申請方法</li> <li>くるみん助成金ポータルサイト</li> <li>&gt;交付実績</li> <li>&gt;経費事例紹介</li> </ul> | 〉よくあるご質問<br>> 申請にあたっての注意点                                                                                                    |                                                                                                    |
| 申請方法                                                                                                    |                                                                                                    |                                                                                                    |
| 5. 申請様式                                                                                                    |                                                                                                    |                                                                                                    |
| 様式をダウンロートと記入の上、ホーダルサイトの中端フォームより扱<br>大きさはすべてA4サイズでお願いします。<br>※来所による提出は受付できません。ボータルサイトからの提出が難しい場合                                       | <b>さ山してください。</b><br>は事務局までご相談ください。                                                                                                    |                                                                                                    |
| <ol> <li>助成申請書類を提出する場合</li> <li>2.助成決定通知書受領後、完了報告書類を提出する場合</li> </ol>                                                                 | <ul> <li>ビ リングをおしいタブで聞く</li> <li>ニ リングをおしいウィンドウで聞く</li> <li>ロ リングを INPrivate ウィンドウで聞く</li> <li>ロ リングをガバイスに送信</li> </ul>                                                                                                    | 新しいタブで聞く<br>新しいウィンドウで聞く<br>シークレット ウィンドウで開く                                                                       |
| ※事業完了日から原則1か月以内に、経費の支払いを完了させ<br>た上で提出                                                                                                 | 名前を付けてリンクを保存<br>69 リンクのコピー<br>(2) コレクションに追加                                                                                                    | 名前を付けてリンク先を保存<br>リンクのアドレスをコピー<br>>                                                                               |
| <ol> <li>交付額確定通知書受領後、請求書兼口座振替依頼書を<br/>提出する場合</li> <li>※交付額確定通知書受領後、概ね10日以内に提出</li> </ol>                                              | B 素有     Microsoft Edg     □座振替依頼書(Excel)     下記のファ     ・apply02     ・apply02     ・apply01     ・apply01     ・ap | e *** Google Chrome<br>アイルをダウンロードします。<br>-1.xlsx (⑪変更申請書様式2-1)<br>-2.xlsx (⑱変更予算書様式2-2)<br>-3.xlsx (⑲事業計画書様式1-3) |
| 4. 助成決定通知書受領後に事業内容・予算の変更をする<br>場合                                                                                                    | 変更書類─式(Zip) >                                                                                                    |                                                                                                    |
| 5. 助成決定通知書受領後に助成の申請を取り下げる場合                                                                                                    | 助成決定取下申請書 ><br>(Excel)                                                                                                    |                                                                                                    |
| • [変更書類一式]を右クリック<br>…」か、「名前を付けてリンク<br>保存をしてください。                                                                                      | クし、「名前を付け <sup>-</sup><br>クを保存」を選択し、                                                                                                    | てリンク先を保存<br>保存先を指定して                                                                                             |

| •                          | •変更申請手続き                                                                                                    |                             |                              |               |                                  |                                                                           |                                          |                                        |                           |  |  |  |
|----------------------------|----------------------------------------------------------------------------------------------------|-----------------------------|------------------------------|---------------|----------------------------------|---------------------------------------------------------------------------|------------------------------------------|----------------------------------------|---------------------------|--|--|--|
| • (                        | <ul> <li>①変更申請書 [様式2-1] (apply02_1.xlsx)ダウンロード資料</li> <li>※助成決定通知後、事業内容や予算(支出費目)の変更があった場合</li> </ul>                           |                             |                              |               |                                  |                                                                           |                                          |                                        |                           |  |  |  |
|                            |                                                                                                    | (様式2-1)<br>一般財団法人:<br>会長 岩田 | 女性労働協会<br>三代 殿<br>令和7年度      | 中小企業子と        | 事業主名<br>所在地 (g)<br>代表者<br>ごも・子育て | 株式全           定住所)         東京者           東京         東京           支援環境整備助店 | 令和 7<br>☆社くるみん<br>3港区芝二丁目27<br>太郎<br>戈事業 | 年 11月 10日<br>番8号<br>事務局より送付<br>知書の右上の日 | -<br>-<br>した助成決定通<br>付を記載 |  |  |  |
|                            | 変更申請書         和音の有工の日内を記載           令和 7 年 10月 15日 付で決定通知のあった令和7年度中小企業子ども・子育で支援環境整備           助成事業について、下記の通り申請内容を変更したいので申請します。 |                             |                              |               |                                  |                                                                           |                                          |                                        |                           |  |  |  |
|                            | Г                                                                                                    | 【申請者】                       |                              |               |                                  |                                                                           |                                          |                                        |                           |  |  |  |
| 申                          |                                                                                                    | 申請ID                        | KE1001                       | 法人番号          | 1234567890123                    |                                                                           |                                          |                                        |                           |  |  |  |
| 請                          |                                                                                                    | 事業主名                        | 株式会社くるみん                     |               |                                  |                                                                           |                                          |                                        |                           |  |  |  |
| <b>百</b><br>情              |                                                                                                    | 代表者名                        | 車克 太郎                        |               |                                  |                                                                           |                                          |                                        |                           |  |  |  |
| 報記載                        |                                                                                                    | 住所(郵送先住所)                   | 〒 105-0014<br>東京都港区芝二丁目27番8  | 号             | 左記は所在<br>(登記住所)と異7               |                                                                           |                                          | 性<br>:る はい □                           |                           |  |  |  |
| 瀾                          |                                                                                                    | 担当部署                        | 総務部                          | c名 東京 次郎      |                                  |                                                                           |                                          | ]                                      |                           |  |  |  |
|                            | L                                                                                                    | 連絡先(電話)                     | 03-1234-5678                 | メールアド         | レス                               | jirotokyo@kuru                                                            | minjosei.jp                              |                                        |                           |  |  |  |
|                            | ٢                                                                                                    | 【変更理由】                      |                              |               |                                  |                                                                           |                                          |                                        | 1                         |  |  |  |
|                            |                                                                                                    | 変更理由                        | フレックスタイム制度の周<br>を開催することに変更する | 知のため利<br>っため。 | 用ガイドとフ                           | ポスターを作成予                                                                  | 定だったが、周弁                                 | 田のためのセミナー                              |                           |  |  |  |
| ,                          |                                                                                                    | 【変更後の事業                     | 内容】                          |               |                                  |                                                                           |                                          |                                        |                           |  |  |  |
| 3                          |                                                                                                    |                             | 労働者の育児休業等の                   | 取得を促進         | するための耳                           | 反り組み                                                                      |                                          |                                        | ]                         |  |  |  |
| 事み<br>業ん                   |                                                                                                    | 該当項日                        | ○ 労働者の子育てを支援                 | するための         | 取り組み                             |                                                                           |                                          |                                        | 4                         |  |  |  |
| 取助                         | ł                                                                                                    | 複数選択可                       | 労働者の業務負担の報                   | (減や所定外)       | 労働の削減な                           | などを図るための<br>Vion ch みょうに                                                  | 取り組み                                     | To (1 約 .2)                            |                           |  |  |  |
| 祖内容 ジョン                    |                                                                                                    | 事業詳細                        | 制度の周知と制度を使った                 | に柔軟な働き        | 方について                            | 全職員を対象にセ                                                                  | ミナーを実施す                                  | 5.                                     |                           |  |  |  |
| 記<br>載<br>る<br>様<br>た<br>め |                                                                                                    | 事業のねらい                      | 柔軟な働き方を実践するこ                 | とで、職員         | のワークライ                           | イフパランスを支                                                                  | 援する。事業の                                  | 取組実施期間を証                               | 2載                        |  |  |  |
| の                          |                                                                                                    | 実施予定期間                      | 令和7年 11月 1日                  | ~             | _                                | 令和8年 1月                                                                   | 31日                                      | ·····································  | ן<br>≄יר ז`ר בי           |  |  |  |
|                            |                                                                                                    | 申請額 ※税抜                     |                              | 460           | _                                | <u>千円(変更予算</u>                                                            | F.28 ₪<br>書( <b>棟</b> 式 F欄:貝             | ッタエ『异青 L体』<br>力成金所要額と同                 | じ                         |  |  |  |
| •                          | L<br>記.                                                                                                    | 入例を参                        | 考に入力し、                       | PDF           | ファイ                              | イルにし                                                                      | てくださ                                     | SU'o                                   | -                         |  |  |  |

| •   | •変更申請手続き                                                                                              |                              |                                                       |                                              |                                     |                     |              |                        |            |                   |                                 |                |
|-----|----------------------------------------------------------------------------------------------------|------------------------------|-------------------------------------------------------|----------------------------------------------|-------------------------------------|---------------------|--------------|------------------------|------------|-------------------|---------------------------------|----------------|
| •   | <ul> <li>18変更予算書 [様式2-2] (apply02_2.xlsx)ダウンロード資料</li> <li>※助成決定通知後、事業内容や予算(支出費目)の変更があった場合</li> </ul> |                              |                                                       |                                              |                                     |                     |              |                        |            |                   |                                 |                |
|     | (様                                                                                                    | 式2                           | - 2)                                                  |                                              |                                     |                     |              |                        |            |                   |                                 |                |
|     |                                                                                                    |                              |                                                       | 令和74                                         | 年度 中小企業子。<br>変                      | ども・子育で<br>変更予算書     | 【支援现<br>】    | <sup>裳境整備助成事業</sup>    | [          | 申請 [              | Dを記載                            |                |
|     | alta                                                                                                  | 業主名                          |                                                       | 株式会社くるみん                                     |                                     |                     |              | 由強D                    | KE1001     | -                 |                                 |                |
|     | 7.                                                                                                    | All and a large state of the | 4                                                     | 10.2016 E C 0.0770                           |                                     |                     |              | 1.99.10                |            | 事業3<br>場合に        | ፪施により収入る<br>□記載                 | を得ている          |
|     | Ū                                                                                                    | 所要都                          | 〔調書】(税抜)                                              |                                              |                                     |                     |              |                        |            |                   |                                 |                |
|     |                                                                                                    |                              | 総事業費                                                  | 対象経費の<br>支出予定額                               | 寄付金<br>その他の収入                       | 差引額(4               | (-C)         | 基準額                    |            | A、B<br>示され        | ら、D、Fは自重<br>Lます。                | カ計算で表          |
|     |                                                                                                    |                              | A                                                     | в                                            | с                                   | D                   |              | E                      | /          | करण्डल (1         | F                               |                |
|     |                                                                                                    |                              | 460,000                                               | 460,000                                      | 0                                   | 4                   | 60,000       | 500,000                | /          | 460               | 千円                              |                |
|     | ※1<br>※1                                                                                              | 金額に<br>助成金<br>対象新            | R税抜きでご記入くた     A所要額(F)は、     F     A     G     の支出予定額 | <sup>ざさい。</sup><br>円未満切り捨てたá<br>(Bの内訳) 】     | 金額(単位:千円):                          | をご記入くだ              | さい。          |                        |            | Fは1<br>A、D<br>請額と | F円未満を切り打<br>、Eの一番少ない<br>こなります。  | 舎て<br>い金額が申    |
|     |                                                                                                    | No                           | 項目                                                    |                                              | 単価(税抜)                              | 個数、人数、<br>日数など      | 単位           | 合計金額(税抜)               | 消費税額       |                   | 備考                              |                |
| r   |                                                                                                    | 1                            | 講師谢金                                                  |                                              | 400,000                             | 1                   | 式            | 400,000                |            | 40,000            | 企画書、見積書、<br>講師依頼状               |                |
|     |                                                                                                    | 2                            | 会場費                                                   |                                              | 15,000                              | 4                   | 時間           | 60,000                 |            | 6,000             | 企画書、見積書                         |                |
| 事   | $\vdash$                                                                                              | 3                            | /<br>事業にかか<br>記入                                      | る経費を項目                                       | ごとに                                 |                     |              |                        | [          | 添付す<br>拠資料        | ▲<br>▶るP.30⑳事業<br>料(支払明細など      | 計画書の根<br>ビ)を記載 |
| 兼取  | $\vdash$                                                                                              | 5                            |                                                       |                                              |                                     |                     |              |                        |            |                   |                                 |                |
| 祖でシ | $\vdash$                                                                                              | 6                            |                                                       |                                              |                                     |                     |              |                        |            | 消費利               | 脱額は自動計算                         | で表示され          |
| 必要な | ┢                                                                                                    | 7                            |                                                       |                                              |                                     |                     |              |                        |            | るので               | で、非課柷の場行<br>ごさい。                | 合は消去し          |
| る経  |                                                                                                    | 8                            |                                                       |                                              |                                     |                     |              |                        |            | 消費税<br>よって        | 税は商品、購入す<br>て切捨て・切上の            | する店舗に<br>げがあるの |
| 貝   | F                                                                                                    | 9                            |                                                       |                                              |                                     |                     |              |                        |            | で注意               | <b>意してください。</b><br>             |                |
| 入欄  |                                                                                                    | 10                           |                                                       |                                              |                                     |                     |              |                        |            |                   |                                 |                |
| UNU |                                                                                                    | 項目<br>(根<br>精算               | 番号と根拠資料<br>拠資料には該当<br>報告書の金額が                         | 斗が合うように<br>当金額にマーカ<br>が根拠資料で確                | <br> 番号を付け、<br> 一等で印を付り<br> 認できるようり | 」<br>ける、注意<br>こしてくだ | 書き<br>さい。    | を書くなど)<br>。            |            |                   |                                 |                |
|     |                                                                                                    | 13                           |                                                       |                                              |                                     |                     |              |                        |            |                   |                                 |                |
| L   | Γ                                                                                                    |                              |                                                       |                                              |                                     | 税抜金                 | 額合計          | 460,000                | 円 (Bと)     | 司—)               |                                 |                |
|     | жі<br>жі<br>ј                                                                                         | 根拠道<br>マスキ<br>項目と<br>資料で     | 1料等の書類のうち、<br>シングしたうえでご扱<br>1根拠資料が合うよう<br>9確認できるようにし  | 該当職員の名前と)<br>そ出ください。<br>うに番号を付け、根<br>ってください。 | 所属以外の個人情報<br>拠資料には該当金額              | (住所・生年<br>(にマーカー等   | :月日な<br>:で印を | ど)の記載は不要で<br>付ける、注意書きを | ▼。<br>書く等、 | 消費税<br>算で表<br>合計金 | 抜きの合計金額<br>読示されます。<br>注額は50万円以」 | 頁が自動計<br>∟でも可  |
| •   | 記。                                                                                                    | 入1                           | 列を参考                                                  | に入力し                                         | ∕、 PDF                              | ファイ                 | ゛ル           | にしてく                   | ださ         | らい。               |                                 |                |

| 19事業計画     | 画書[様式1-3](apply01_3.xlsx)                                                                                                    |  |  |  |  |  |  |
|------------|----------------------------------------------------------------------------------------------------|--|--|--|--|--|--|
| (様式1-3)    | 令和7年度 中小企業子ども・子育て支援環境整備<br>事業計画書                                                                                                  |  |  |  |  |  |  |
| 【事業内容】     |                                                                                                    |  |  |  |  |  |  |
|            | (職業生活と家庭生活との両立を図るための職場の課題、現状など)                                                                                                   |  |  |  |  |  |  |
| 課題         | 様々なライフスタイルに合わせた柔軟な働き方をしていくために、フレックスタイム制度を導入しようと考え<br>ているが、フレックスタイムやワークライフバランスについての理解が時代に追いついていない。                                 |  |  |  |  |  |  |
|            | (事業(取組)を実施する目的)                                                                                                    |  |  |  |  |  |  |
| 目的         | フレックスタイム制度の導入によって働きやすくなることを理解してもらう。                                                                                               |  |  |  |  |  |  |
|            | (具体的な事業(取組)の内容、実施方法、対象、スケジュール等を記入してください。人数や個数、回数等<br>の予定も記載してください。予算書、見積書と齟齬のないようにご留意ください。)                                       |  |  |  |  |  |  |
|            | 制度の周知と制度を使った柔軟な働き方について全職員を対象にセミナーを実施する。                                                                                           |  |  |  |  |  |  |
| 実施内容       | 11月:開催するセミナーについて検討する。                                                                                                    |  |  |  |  |  |  |
| 2 SUDI J H | 12月:全職員へセミナーの開催を周知する。                                                                                                    |  |  |  |  |  |  |
|            | 1月:1月中に2回開催する。                                                                                                    |  |  |  |  |  |  |
|            |                                                                                                    |  |  |  |  |  |  |
| 実施予定期間     | 令和7年 11月 1日 ~ 令和8年 1月 31日                                                                                                    |  |  |  |  |  |  |
|            | 事業(取組)を実施して期待できる効果<br>P.27 ①変更申請書の[実施予定期<br>と同じ]                                                                                  |  |  |  |  |  |  |
| 成果目標       | フレックスタイム制度導入に向けて職員にワークライフパランスの充美について、ひとりひとりに再度考えて<br>もらうきっかけ作りをする。子育てや介護などで働きにくさを考えている職員が、フレックスタイム制度の導<br>入によって働きやすくなることを理解してもらう。 |  |  |  |  |  |  |

|   | ・変更申請手続き                                                                                                    |                                          |                                                                       |                                    |                                                                                |                                                                          |                                                                                             |  |  |
|---|----------------------------------------------------------------------------------------------------|------------------------------------------|-----------------------------------------------------------------------|------------------------------------|--------------------------------------------------------------------------------|--------------------------------------------------------------------------|---------------------------------------------------------------------------------------------|--|--|
| • | 20事業計                                                                                                    | 画書の                                      | 根拠資                                                                   | 料                                  |                                                                                |                                                                          |                                                                                             |  |  |
|   | (様式2-2)                                                                                                    | 令和7                                      |                                                                       |                                    |                                                                                |                                                                          |                                                                                             |  |  |
|   | 事業主名<br>【所要額調書】(税抜)                                                                                           | 株式会社くるみん対象経費の                            | 寄付金                                                                   |                                    | 申請ID                                                                           | KE1001<br>助成金所要額                                                         | P28 18変更予算書[様式2-2]で記載した経費項目の根拠資料をPDF                                                        |  |  |
|   | 彩事業費<br>A<br>460,000<br>※今時に別生まっつつうう                                                                          | 支出予定額<br>B<br>460,000                    | その他の収入<br>C<br>0                                                      | 走引額 (A-C)<br>D<br>460,000          | 基準額<br>E<br>500,000                                                            | B,D,Eを比較して最も<br>少ない額(千円未満切捨<br>F<br>460 千円                               |                                                                                             |  |  |
|   | <ul> <li>※ 金額は税扱きでご 記人く</li> <li>※ 助成金所要額(F)は、</li> <li>【対象経費の支出予定額</li> <li>No 項目</li> <li>1 環防融合</li> </ul> | ださい。<br>F円未満切り捨てた:<br>(Bの内訳)】            | 金額(単位:千円)を<br>単価(税抜)                                                  | :ご記入ください。<br>個数、人数、<br>日数など<br>1 ポ | 合計金額(税抜)<br>400.000                                                            | 消費税額 備考<br>40.000 企回書                                                    | 辺漠斎、                                                                                        |  |  |
|   | 2 会場費                                                                                                    |                                          | 15,000                                                                | 4 時間                               | 60,000                                                                         | 講師依頼:<br>6,000 企画書、                                                      | <u>た</u><br>2.検書                                                                            |  |  |
|   | 参考:くるみん助成金ポータルサイトのトップページに掲載の<br>「 <u>くるみん助成金利用ガイド</u> 」のP.20~「根拠資料」を<br>参考にしてください。                            |                                          |                                                                       |                                    |                                                                                |                                                                          |                                                                                             |  |  |
|   |                                                                                                    |                                          |                                                                       |                                    |                                                                                |                                                                          |                                                                                             |  |  |
|   |                                                                                                    |                                          | Dia att an Att (- ede                                                 |                                    | 前提条件                                                                           |                                                                          |                                                                                             |  |  |
|   | 会社が事業として実施した<br>あり、会社が支出した経費                                                                                  | 取組・制度で<br>であること                          | 助成要領に定<br>められた対象経<br>費であること                                           | 会社が実施す                             | 前提条件<br>る取組・制度であ                                                               | ることを示す資料                                                                 | 会社が実施して支出したことを示す資料(請求書や領収<br>書の宛名は会社)                                                       |  |  |
|   | 会社が事業として実施した<br>あり、会社が支出した経費<br>代表的な事例                                                                        | 取組・制度で<br>であること<br>リ                     | 助成要領に定<br>められた対象経<br>費であること<br>支出費目例                                  | 会社が実施す                             | 前提条件<br>る取組・制度であ<br>請時] 提出が必引                                                  | 5ことを示す資料<br>要な根拠資料                                                       | 会社が実施して支出したことを示す資料(請求書や領収<br>書の宛名は会社)<br>【実施報告時】提出が必要な根拠資料                                  |  |  |
|   | <sup>会社が事業として実施した<br/>あり、会社が支出した経費<br/>代表的な事例<br/>〇根拠資<br/>ど)が<br/>した上<br/>〇見積書<br/>事業主</sup>                 | <sup>取組・制催で</sup><br>であること<br>料記で等ののさ出資の | <sup>助成要領に定<br/>められた対象経<br/>費であること<br/>支出費目例<br/>書類たてく担<br/>ものを</sup> |                                    | <sup>前提条件</sup><br><sup> る取組・制度であ:<br/>講時) 提出が必引<br/>職員 当<br/>の者<br/>くださ</sup> | <sup>5ことを示す資料</sup><br><sup>6な根拠資料</sup><br>個人情報<br>の氏名と所<br>のものは予<br>い。 | a<br>a<br>a<br>b<br>a<br>b<br>c<br>c<br>c<br>c<br>c<br>c<br>c<br>c<br>c<br>c<br>c<br>c<br>c |  |  |

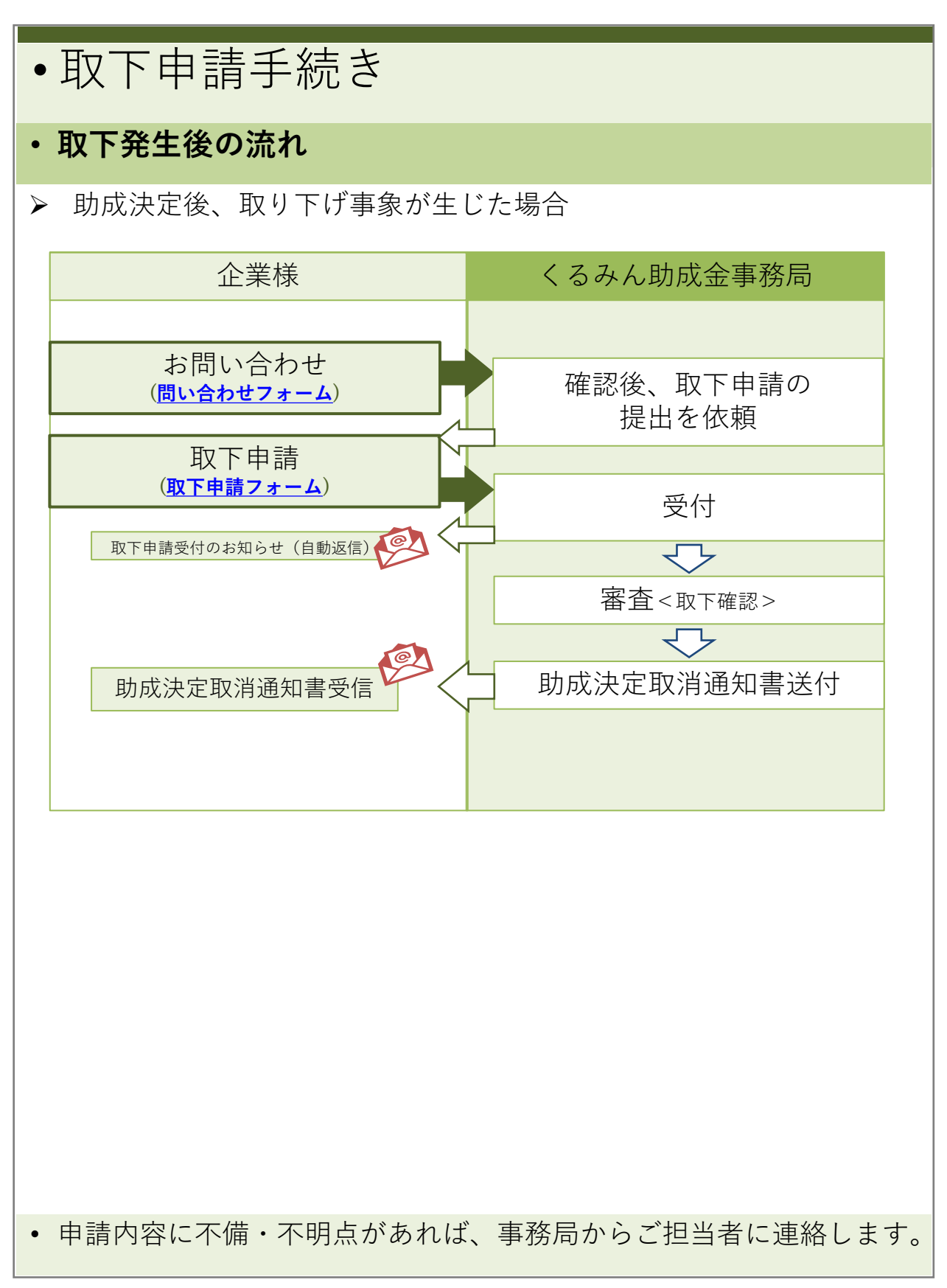

| ・取下申請手続き                                                                                                    |                                                                      |                                                  |
|----------------------------------------------------------------------------------------------------|----------------------------------------------------------------------|--------------------------------------------------|
| <ul> <li>・助成決定取下申請書類のダウ<br/>※助成決定後、取り下げ事象</li> </ul>                                                                                    | ンロード<br>が生じた場合                                                       |                                                  |
| <ul> <li>申請方法ページより「5.申請</li> <li>「助成決定取下申請書(Exce)</li> </ul>                                                                            | 「様式」 まで下スクロ−<br>: )] をダウンロードし∶                                       | -ルしてください。<br>ます。                                 |
| ※画面イメージ           ことも素眉庁所質動成本葉<br>中小企業ラとも・子育で支援環境監備助成本葉<br>くるみん助成金ポータルサイト         >助成金について<br>>放金について<br>>文付実績         >申請方法<br>>経費事例紹介 | >よくあるご質問<br>>申請にあたっての注意点 お問い合わせ >                                    |                                                  |
| 申請方法                                                                                                    |                                                                      |                                                  |
| 5. 申請様式                                                                                                    |                                                                      |                                                  |
| 様式をダウンロードし記入の上、ボータルサイトの申請フォームより3<br>大きさはすべてA4サイズでお願いします。<br>※来所による提出は受付できません。ボータルサイトからの提出が難しい場合                                         | 提出してください。<br>合は事務局までご相談ください。                                         |                                                  |
| 1. 助成申請書類を提出する場合                                                                                                    | 申請書類一式(Zip) >                                                        |                                                  |
| 2.助成決定通知書受領後、完了報告書類を提出する場合<br>※事業完了日から原則1か月以内に、経費の支払いを完了させ<br>た上で提出                                                                     |                                                                      | 新しいタブで聞く<br>新しいウィンドウで聞く                          |
| <ul> <li>3.交付額確定通知書受領後、請求書兼口座振替依頼書を<br/>提出する場合</li> <li>※交付額確定通知書受領後、概ね10日以内に提出</li> </ul>                                              |                                                                      | シークレット ウィンドウで開く<br>名前を付けてリンク先を保存<br>リンクのアドレスをコピー |
| 4. 助成決定通知書受領後に事業内容・予算の変更をする<br>場合                                                                                                    | ② ● 無有 Wilcrosoft Edge<br>② 更書類一式 (Zip)<br>下記のファイル・<br>・apply03.xlsx | Google Chrome<br>をダウンロードします。<br>(②助成決定取下申請書 様式3) |
| 5. 助成決定通知書受領後に助成の申請を取り下げる場合                                                                                                    | 助成決定取下申請書 ><br>(Excel)                                               |                                                  |
| <ul> <li>         ・         「助成決定取下申請書(Excel)<br/>ク先を保存…         」か、         「名前を<br/>を指定して保存をしてくださ         </li> </ul>                 | ]を右クリックし、「<br>付けてリンクを保存」<br>い。                                       | 名前を付けてリン<br>を選択し、保存先                             |

| •取下申請手続き                                                                                                    |                                                                                                    |                     |               |  |  |  |  |  |  |
|----------------------------------------------------------------------------------------------------|----------------------------------------------------------------------------------------------------|---------------------|---------------|--|--|--|--|--|--|
| <ul> <li>・ ②助成決定取下申請書 [<br/>※助成決定後、取り下げ</li> </ul>                                                                                                    | 様式3](ap<br>事象が生じ                                                                                                    | ply03.xlsx)ダ<br>た場合 | ウンロード資料       |  |  |  |  |  |  |
| <mark>(</mark> 様式3)<br>一般財団法人女性労働協会<br>会長 岩田 三代 殿                                                                                                    |                                                                                                    | 令和 7 年 1            | .2 月 25 日     |  |  |  |  |  |  |
|                                                                                                    | 申請ID                                                                                                    | KE1001              |               |  |  |  |  |  |  |
|                                                                                                    | 事業主名                                                                                                    | 株式会社くるみん            |               |  |  |  |  |  |  |
|                                                                                                    | 所在地 (登記住所)                                                                                                    | 東京都港区芝二丁目27都        | <b>≸</b> 8号   |  |  |  |  |  |  |
|                                                                                                    | 代表者                                                                                                    | 東京 太郎               |               |  |  |  |  |  |  |
| 令和7年度 中小企業<br>助<br>令和 7年 12月 15 日付<br>子育て支援環境整備助成事業につい<br>取り下げ理由<br>該当するところに                                                                                                    | 令和7年度中小企業子ども・子育て支援環境整備助成事業       助成決定取下申請書       事務局より送付した助成決定通知         今和 7年 12月 15 日付で決定通知のあった、令和7年度中小企業子ども・         子育て支援環境整備助成事業について、下記により取下を申請します。         取り下げ理由 |                     |               |  |  |  |  |  |  |
| □ 助成決定を受けた事業を中止ま                                                                                                    | たは廃止するため                                                                                                    |                     |               |  |  |  |  |  |  |
| □□□□助成金の交付が不要になったた                                                                                                    | ø                                                                                                    |                     |               |  |  |  |  |  |  |
| <ul> <li>□ くるみん認定・くるみんプラス<br/>プラス認定が失効となったため<br/>※失効日: 令和 年</li> </ul>                                                                                                    | 認定またはプラチ:<br>-<br>- 月 日                                                                                                    | ナくるみん認定・プラチナ        | くるみん          |  |  |  |  |  |  |
| □ その他:                                                                                                    |                                                                                                    | 認定取消通知              | 書の写しを添付してください |  |  |  |  |  |  |
| <ul><li>↓ ↓</li><li>↓ ↓</li><li>↓ ↓<td>PDFファイ</td><td>ルにしてくださ</td><td><u> </u></td></li></ul> | PDFファイ                                                                                                    | ルにしてくださ             | <u> </u>      |  |  |  |  |  |  |
|                                                                                                    |                                                                                                    |                     |               |  |  |  |  |  |  |